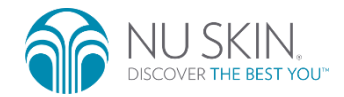

# 마이 사이트 (My Site) 주요 기능 매뉴얼

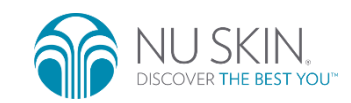

## 마이 사이트 (My Site) 매뉴얼 목차

• <u>마이 사이트 비회원 구매 초대</u>

• 마이 사이트 비회원 구매 주문 확인

- <u>마이 사이트 회원가입 초대</u>
- <u>마이 사이트 편집</u>
- <u>마이 사이트 관리</u>
- <u>마이 사이트 개설</u>
- <u>마이 사이트 계정생성 · 로그인</u>

# | 마이 사이트 (My Site) 계정 생성 · 로그인

#### 목차로 가기

## | 마이 사이트 계정 생성

1. 마이 사이트 메인 또는 개인별 마이 사이트 접속

로그인 (사람모양) 버튼 누르기

#### uti KT 🗢 🌣 13:03 @ 🕈 🕏 79% 🔳 오후 2:43 ull KT 穼 @ 7 0 \$ 46% testme.nuskin.co.kr × test.mynuskin.co.kr C A Q Search 미커머스와 GWP가 만나 <u>새로운 서비스를 시작합니다</u> 마이 사이트 (My Site) 여러분의 비즈니스가 업그레이드 됩니다. 테스트 2 \_() € COD (개인 마이 사이트 화면) OPEN MY→ - 000.mynuskin.co.kr 이용안내 마이 사이트 마이 사이트 개설하기 바로가기 (마이 사이트 메인 화면) - me.nuskin.co.kr 1) 마이 사이트에 접속하여 오른쪽 상단

### 1) 하단에 [마이 사이트 계정 생성] 버튼 누르기

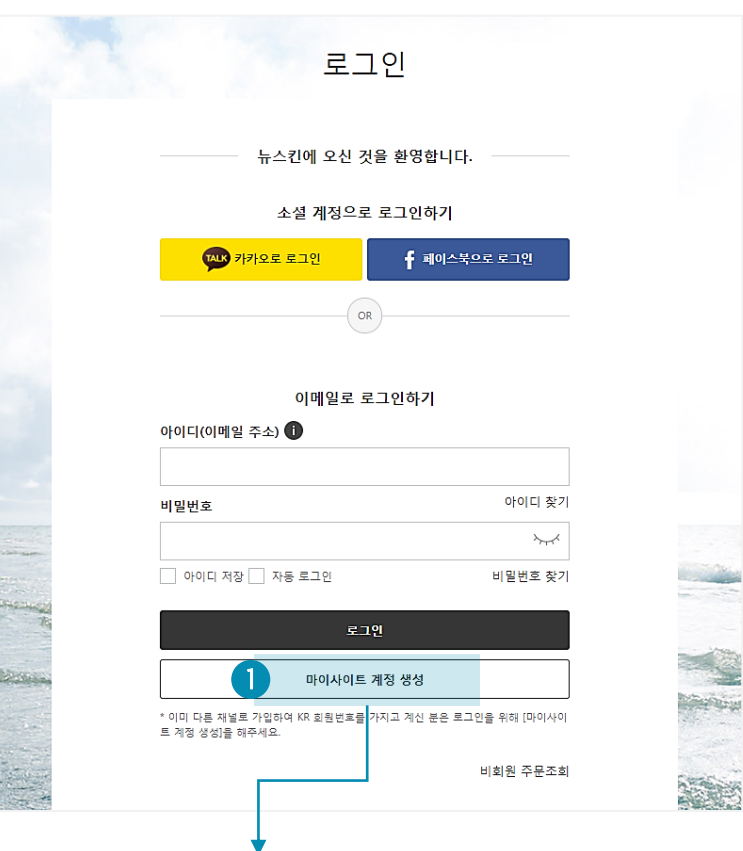

2. 마이 사이트 계정 생성 버튼 누르기

## | 마이 사이트 계정 생성

#### 3. 마이 사이트 계정 생성 - 본인 인증

| IIKT 🗢     | 15:12<br>testme.nuskin.co.kr | @ ≁ ≵ 100% 💻 |
|------------|------------------------------|--------------|
|            | $\bigcirc$                   |              |
| Γ          | 마이사이트 계정 상                   | 방성           |
|            | 본인인증                         |              |
| 본인인증       |                              |              |
| 휴대폰 인경     | 등 🔘 아이핀 인증                   |              |
| 이름 / 국적    |                              |              |
|            |                              |              |
| 내국인        |                              | $\sim$       |
| 생년월일 / 성별  | 9                            |              |
| 예)19990101 | ୍ଦ <del>ଅ</del>              | ્ર બ         |

본인 인증 진행
 휴대폰 또는 아이핀 인증 선택

#### 4. 마이 사이트 계정 생성 - 생성 방법 선택 및 완료하기

|                                                                                                    | 마이사이트 계정 생성하기                          |           |
|----------------------------------------------------------------------------------------------------|----------------------------------------|-----------|
|                                                                                                    | 소설 미디어 또는 이메일로 마이사이트 계정을 생성하세요         |           |
|                                                                                                    | <mark>↓ ഈ 카카오백 월 개정</mark> f 백이스북 별 개정 |           |
|                                                                                                    | 2 <sup>5(00回注 齐杰)</sup>                |           |
|                                                                                                    | 비밀민호                                   |           |
|                                                                                                    | ·····································  |           |
|                                                                                                    |                                        |           |
| and the second second second second second second second second second second second second second second second | <b>3</b> ロのみの三 オポ ダポ 泡ェ                | - 35 m    |
|                                                                                                    | କା <u>ର୍</u> ଷ୍ୟ ମହା<br>ଅନ୍ୟ           | Serence - |
|                                                                                                    | - Albert                               |           |

- 소설 계정 선택

   카카오톡 또는 페이스북 선택 하여 소셜 인증
- **5) 마이 사이트 계정 생성 완료 버튼** 정보 정상입력 후 계정 생성 완료 버튼
   누르면, 마이사이트 계정 생성 완료

2) 이메일 가입

- 이메일 정보 및 비밀번호 입력

| 로그인

#### 1. 마이 사이트 메인 / 개인별 마이 사이트

2. 로그인 정보 입력

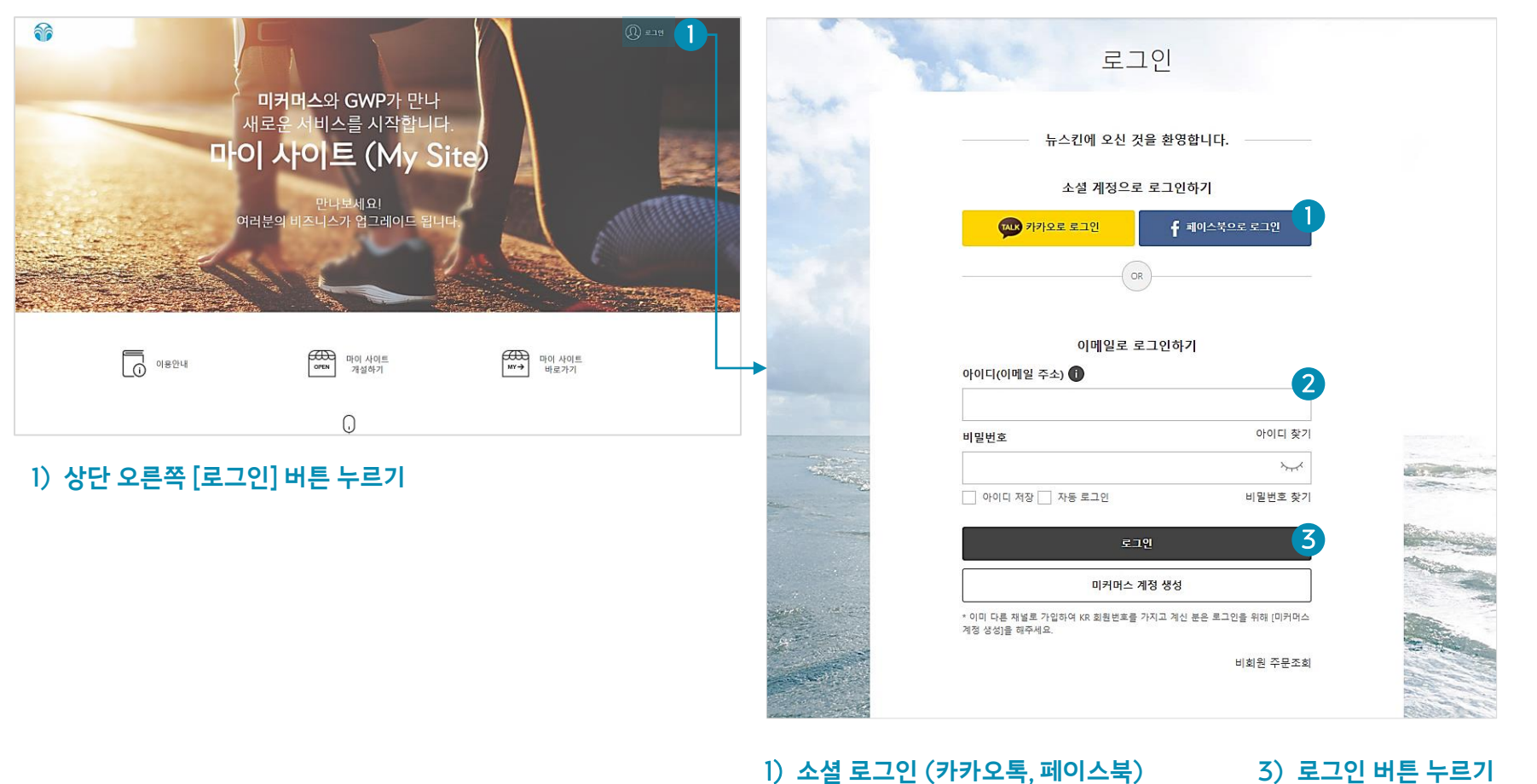

- 소셜 로그인 (카카오톡, 페이스북)
   마이 사이트 계정생성한
   소셜 계정 선택
- 2) 이메일 로그인

- 이메일 주소, 비밀번호 입력

# | 마이 사이트 (My Site) 개설

#### - 마이 사이트 도메인 정상 입력 후 누르면 다음 단계로 이동 - 기존 GWP를 가지고 있는 회원은 기존 도메인 주소 사용 가능

- 1) 마이 사이트 도메인 주소 입력
- 2) 마이 사이트 개설하기 버튼

## 이용안내 아마 마이 사이트 가설하기 MY→ 바로가기 0 1) [마이 사이트 개설하기] 버튼 클릭

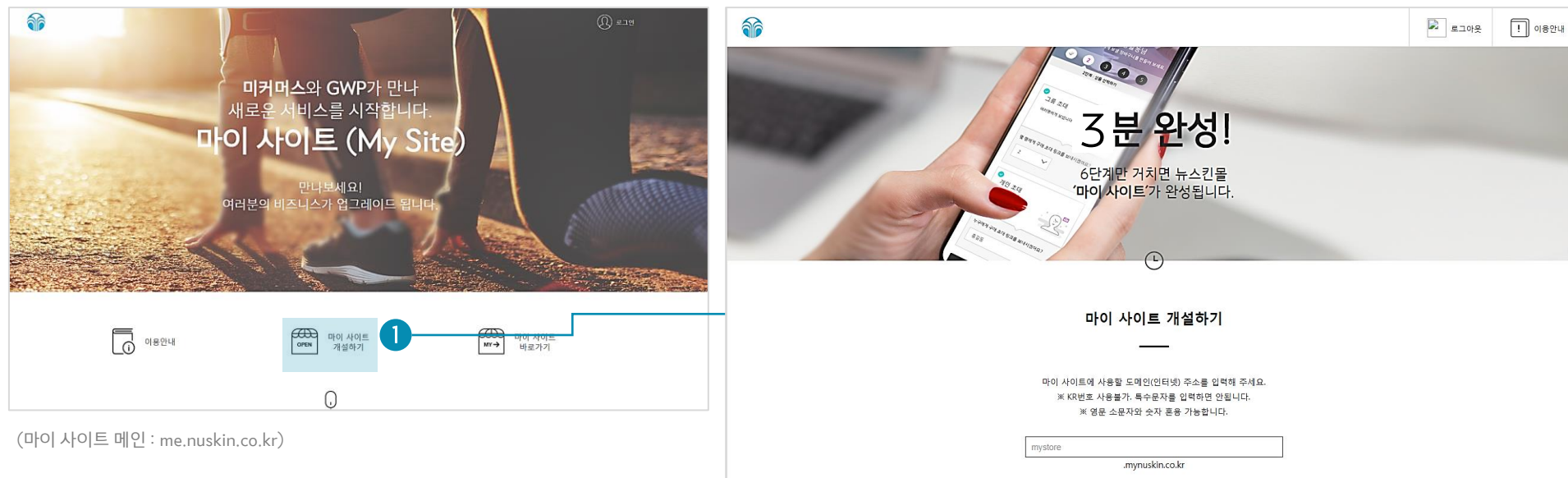

1. 마이 사이트 메인 접속하기

| 마이 사이트 개설

#### 2. 마이 사이트 개설 안내 및 도메인 입력

#### 3. 마이 사이트 제목 및 소개글 입력

### 4. 추천 상품(HOT PRODUCT) 선택

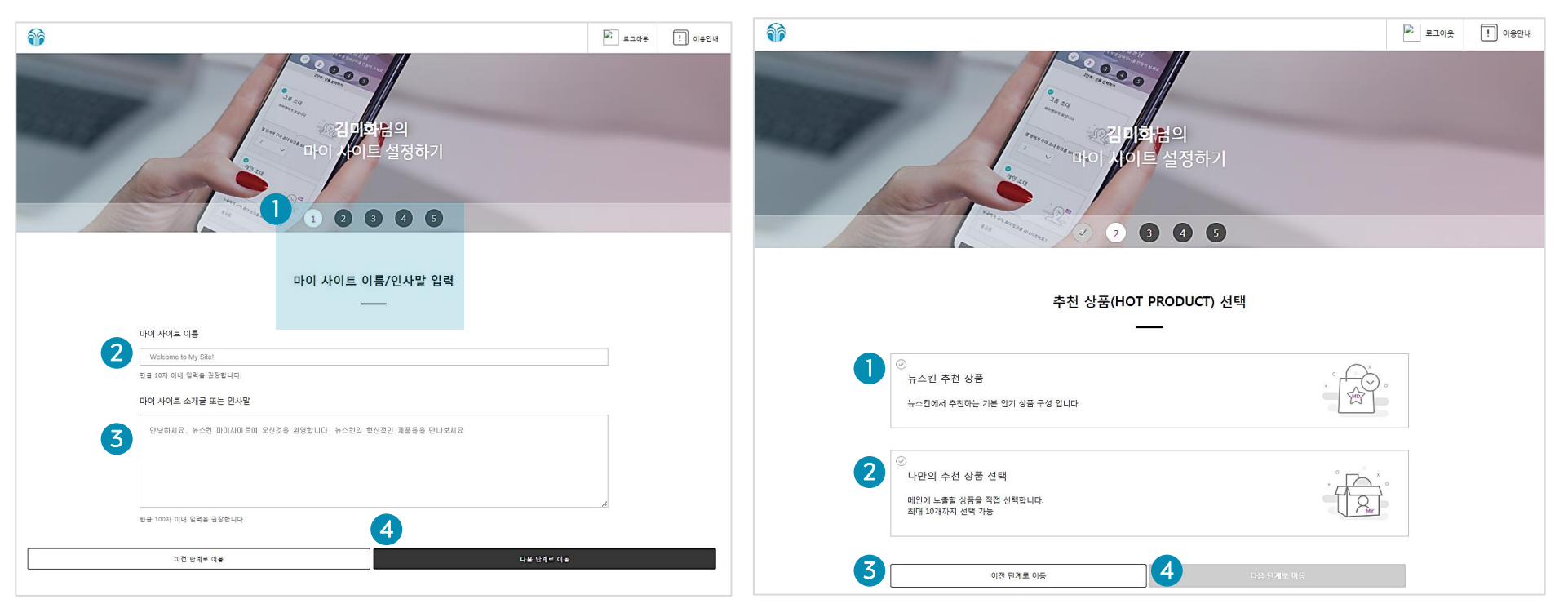

- 1) 현재 단계 소개
- 2) 마이 사이트 제목 입력

- 한글 10자 이내 입력 권장

3) 마이 사이트 소개글 입력

- 한글 100자 이내 입력 권장

4) 다음단계로 이동 버튼

- 내용 정상 입력 후 누르면 다음 단계로 이동

1) 뉴스킨 추천 상품

- 뉴스킨 관리자의 추천 상품을 마이사이트 메인에 전시하고 판매함
- 클릭 시, 상품구성을 상세히 볼 수 있음

- 2) 상품 직접 선택
  - 마이 사이트 메인에 전시하여 판매할 상품을 직접 구성함 - 상품 등록 가능 (최대 10개)
- 3) 이전 단계로 이동
- 4) 다음 단계로 이동

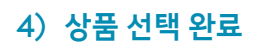

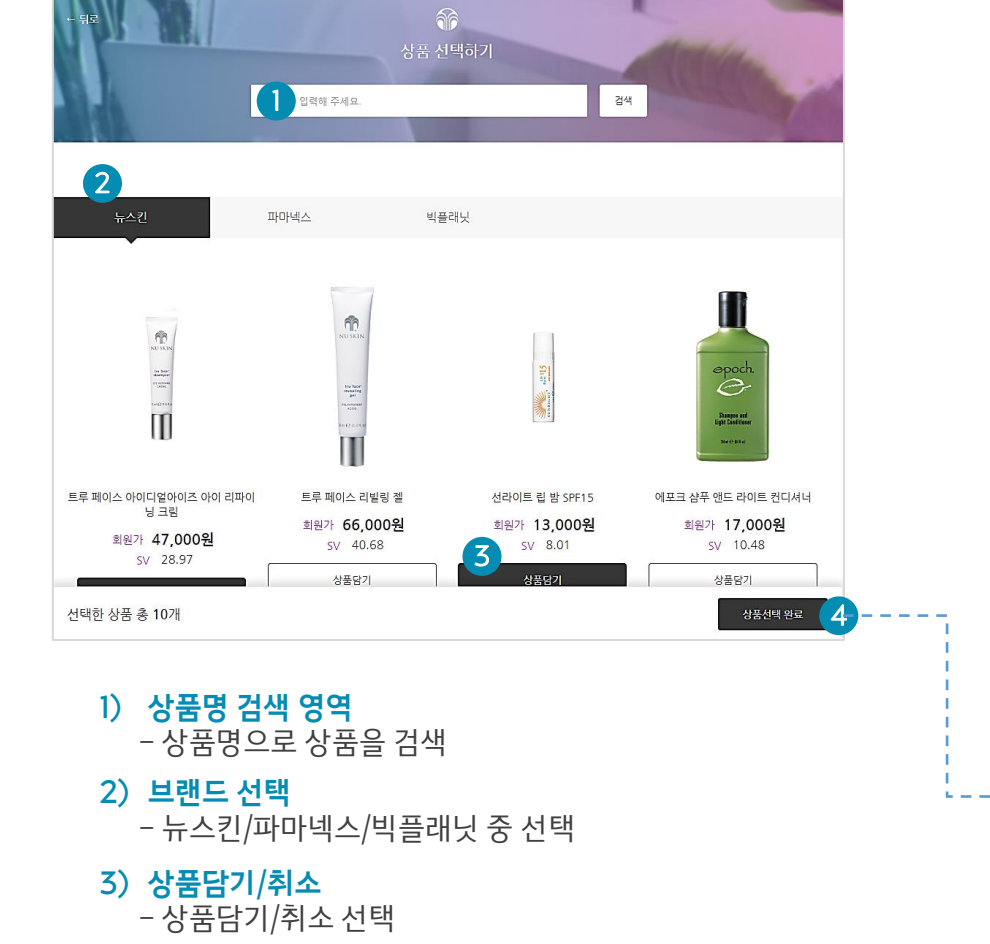

#### 1) 선택한 상품 확인 및 다음 단계 이동

8

\_ \_ b

|                                                         | 7]<br>3   |
|---------------------------------------------------------|-----------|
| 추천 상품(HOT PRODUCT                                       | ) 선택      |
| 뉴스킨 추전 상품<br>뉴스킨에서 추전하는 기본 인기 상품 구성 입니다.                |           |
| 나만의 추전 상품 선택<br>미인에 노함한 상품을 직한 선택합니다.<br>죄덕 10개까지 선택 가능 |           |
| 10개 중 1개 등록                                             |           |
| 선택이트 웹 방 SPF15<br>15110669<br>회원가 5V<br>13,000원 8.01    | ©         |
| (+) 상품 추가하기                                             |           |
| 이전 단계로 이동                                               | 다음 던게로 이동 |

5. 상품 선택하기 (나만의 추천상품 선택)

| 마이 사이트 개설

#### 6. 묶음 상품 구성 (본사 추천 묶음 상품 선택)

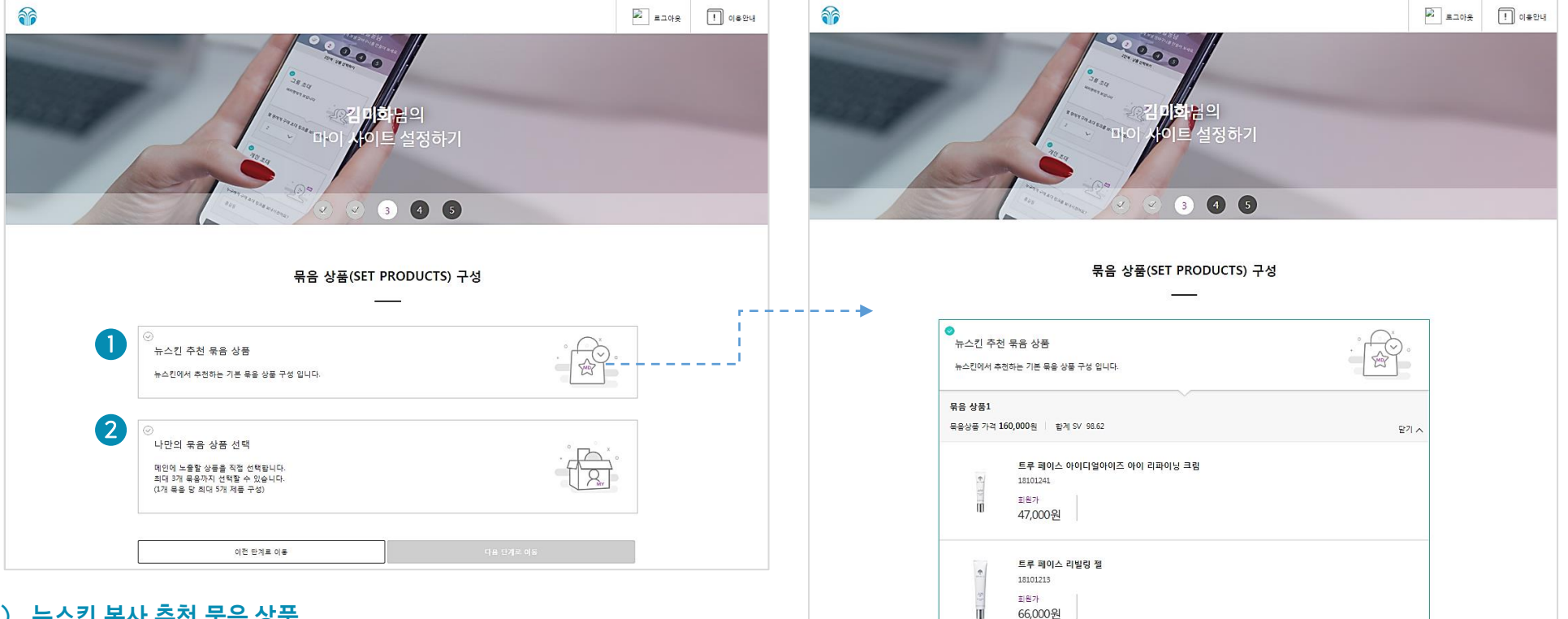

#### 1) 뉴스킨 본사 추천 묶음 상품

- 본사에서 구성한 묶음 상품을 마이 사이트 메인에 전시

#### 2) 나만의 묶음상품 직접 선택

- 마이 사이트 메인에 전시하여 판매할 묶음상품을 직접 구성 - 나만의 묶음 상품 구성 가능 (최대 10개)

#### 1) 뉴스킨 추천 묶음 상품 선택 시, 뉴스킨 본사에서 구성 한 묶음상품을 상세 확인

#### 6. 묶음 상품 구성 (나만의 묶음 상품 선택)

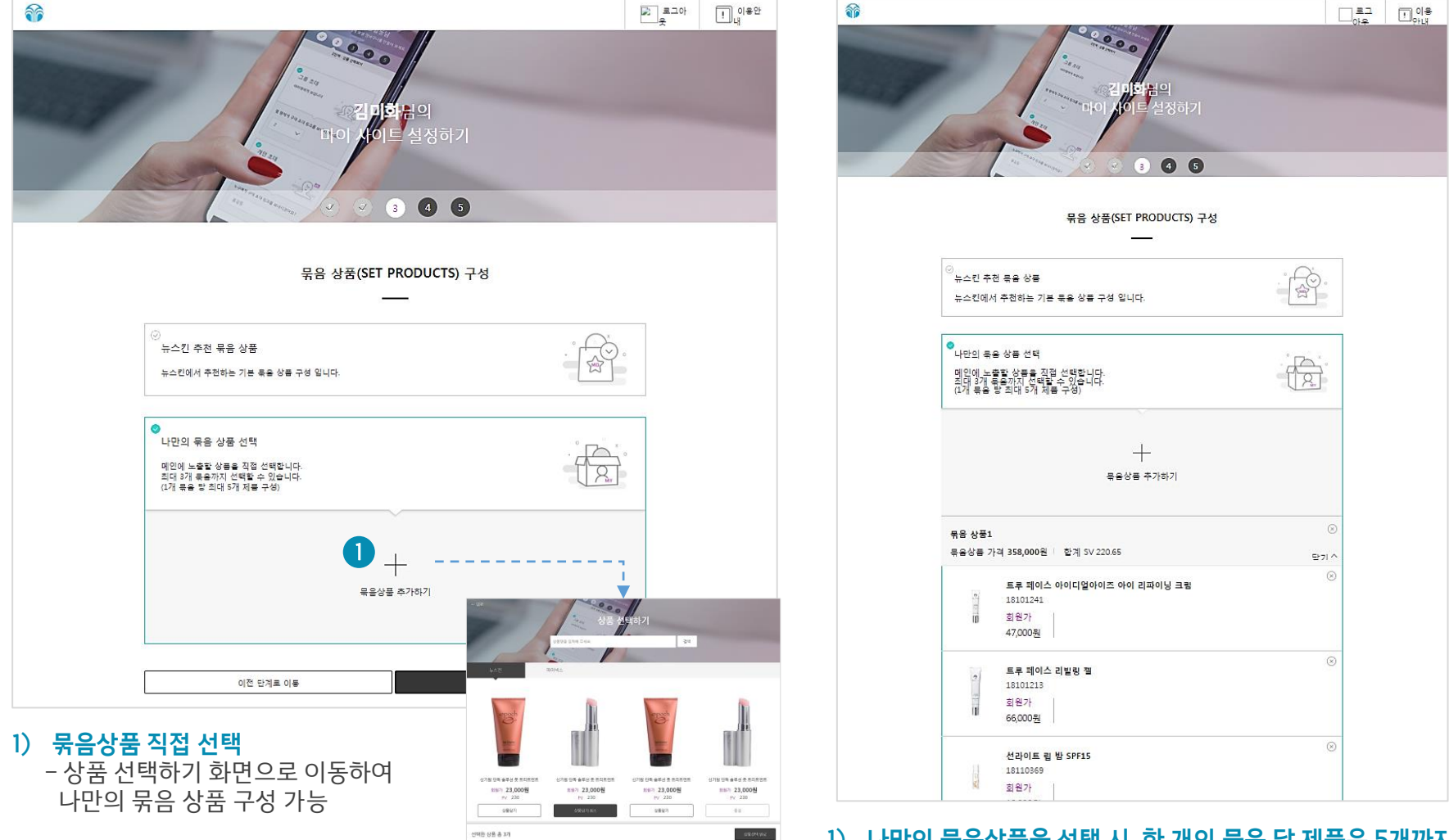

1) 나만의 묶음상품을 선택 시, 한 개의 묶음 당 제품은 5개까지 구성 가능 - 총 3가지 묶음상품 구성 가능 (묶음상품1, 묶음상품2, 묶음상품3)

#### 7. 마이 사이트 프로필 작성

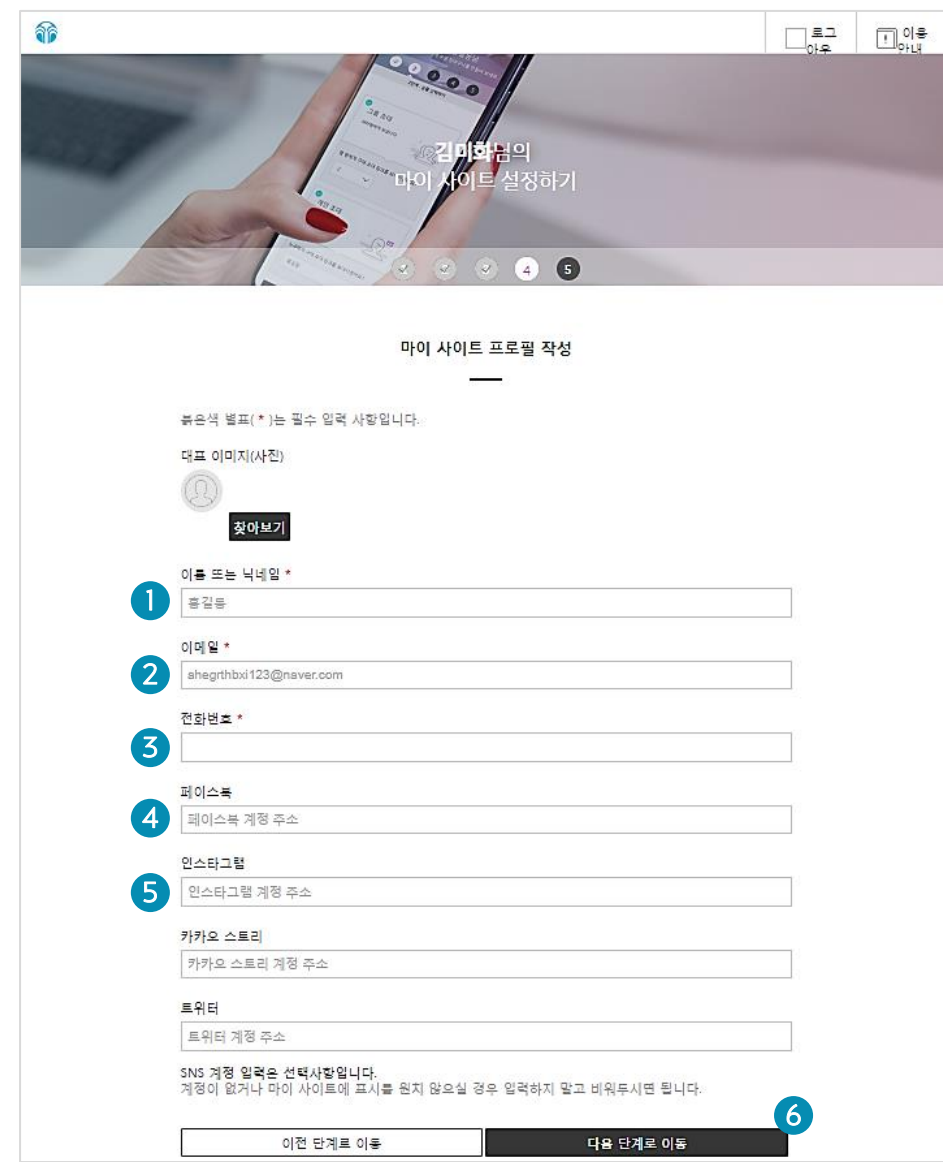

#### 1) 대표이미지 설정

- 마이 사이트에 노출될 대표이미지 설정
- 찾아보기 버튼 누르면 파일을 등록할 수 있음

2) 이름/닉네임 설정 (필수)
 - 마이 사이트에 노출될 이름/닉네임 입력

#### 이메일 입력 (필수)

- 마이 사이트에 노출될 이메일 입력

4) 전화번호 입력 (필수)
 - 마이 사이트에 노출될 연락처 입력

#### 5) 소셜 정보 입력

- 본인의 소셜 계정이 있을 시 정보 입력, 없으면 패스가능 (페이스북, 인스타그램, 트위터, 카카오스토리)

## 6) 다음 단계로 이동 버튼 - 내용 입력 후 다음 단계로 이동

#### 8. 최종 입력확인

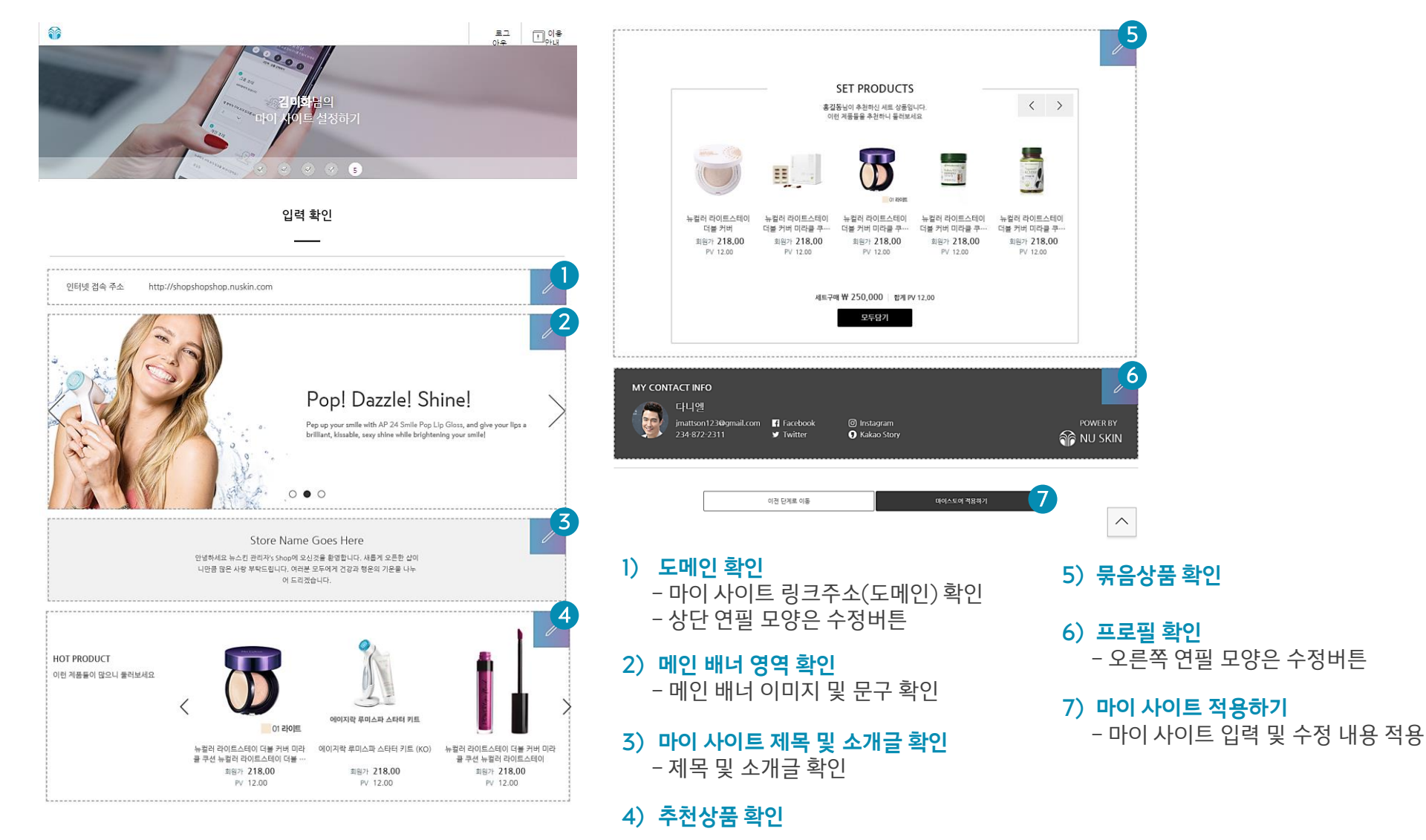

### 9. 개설완료

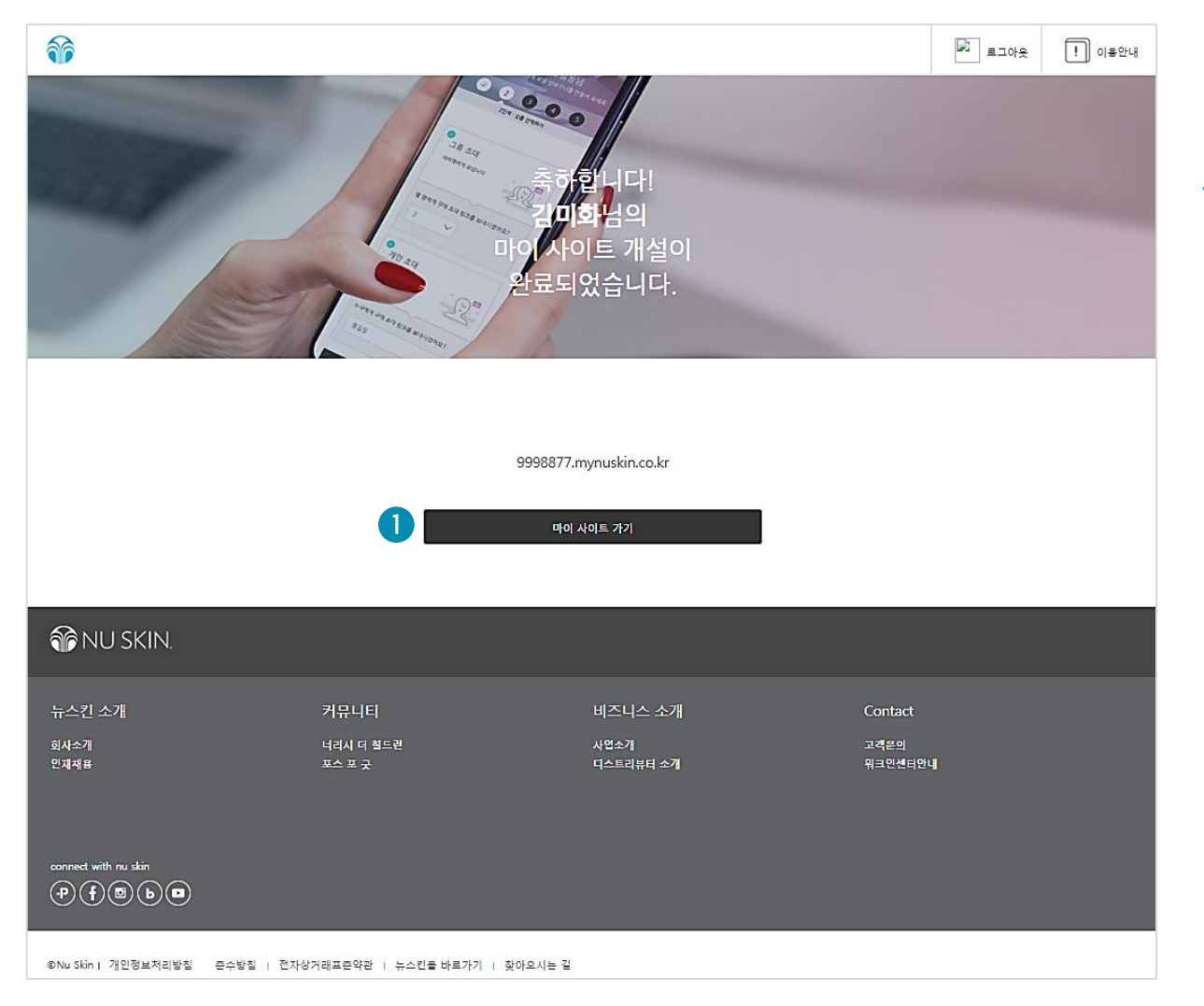

- 1) 마이 사이트 가기
  - 마이 사이트 개설 완료 (도메인 주소 확인) - 마이 사이트 메인으로 이동

## | 마이 사이트 (My Site) 관리

## | 마이 사이트 메뉴

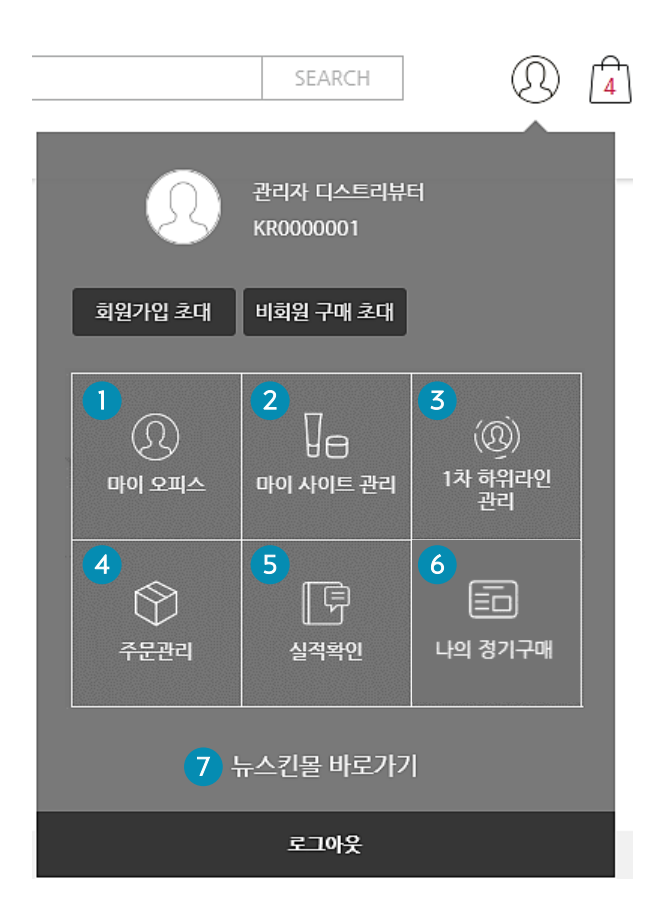

- 1) **마이 오피스** 
  - 개인(대표자) 정보와 비즈니스(은행정보) 확인

#### 2) 스토어 관리

- 마이 사이트에서 이루어지는 활동 보여주기 및 나만의 사이트 편집 가능
  ① 회원가입 초대내역
  ② 비회원 구매 초대 내역
  - ③ 방문자 접속현황
  - ④ 마이 사이트 주소 관리
  - ⑤ 마이 사이트 편집하기

#### 3) 1차 하위라인 관리

1차 하위라인 회원 관리
 1차 하위라인 주문 내역
 1차 하위라인 ARO 내역

#### 4) 주문관리

- 나의 주문내역 및 반품내역 확인

- 5) 실적확인
- 6) 나의 정기구매
- 7) 뉴스킨몰 바로가기

## | 마이 사이트 관리

### 1. 회원가입 초대내역

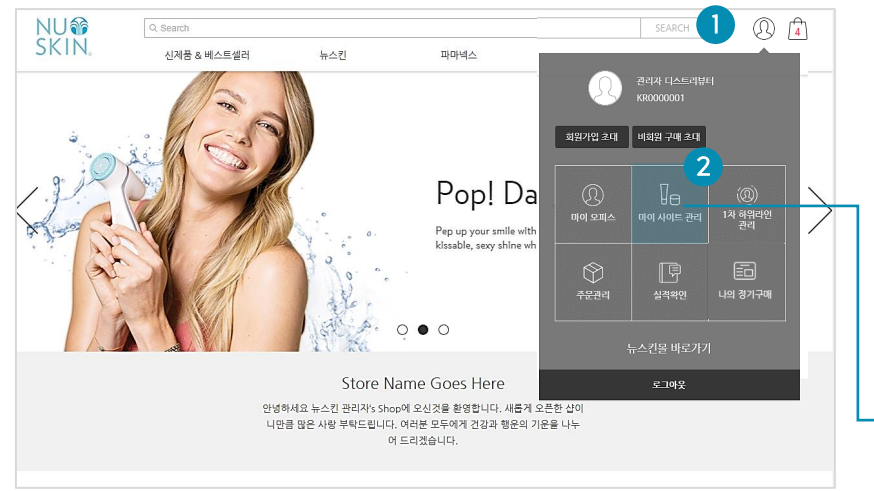

1) 상단 로그인 영역(사람모양) 버튼 누르기

## **아이 사이트 관리 누르기** - 마이 사이트 관리 화면 이동

### 1. 회원가입 초대내역

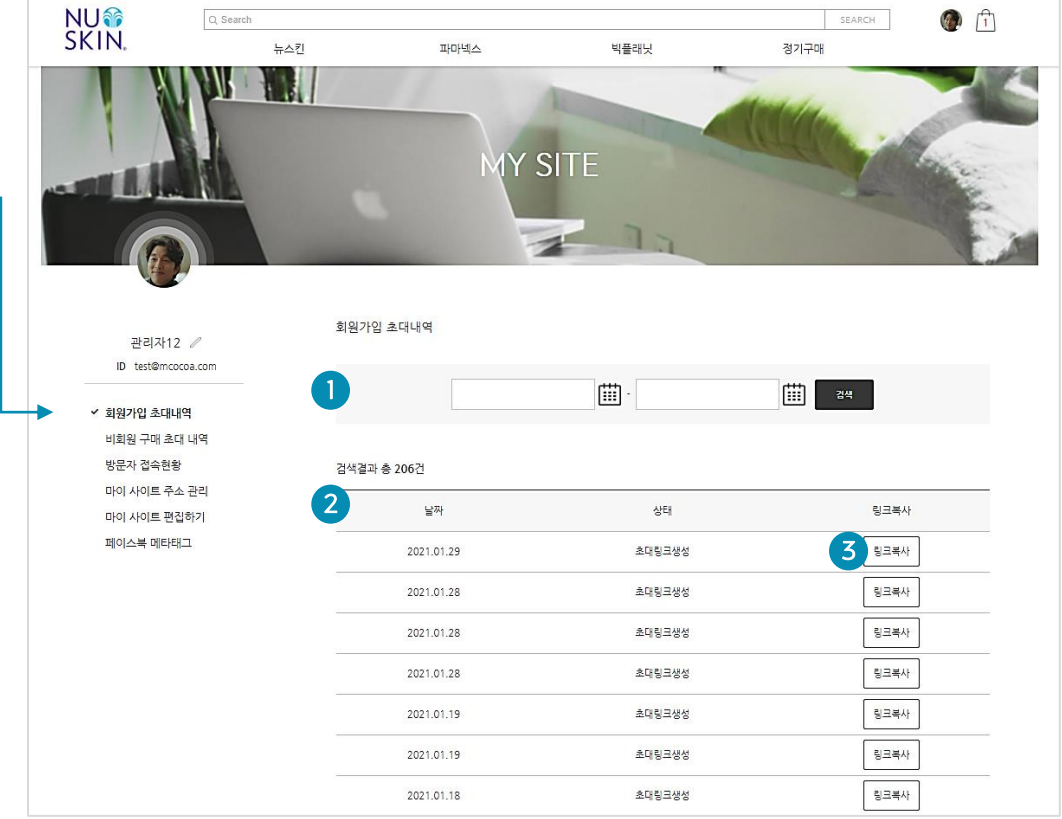

- 1) 회원가입 초대내역 검색
  - 기간(날짜)으로 초대내역 검색

#### 3) 링크복사

- 생성된 초대링크 복사 가능

#### 2) 회원가입 초대내역 리스트

- 회원가입 초대내역 리스트 확인

- 날짜 별 검색 가능

## | 마이 사이트 관리

#### 2. 비회원 구매 초대내역

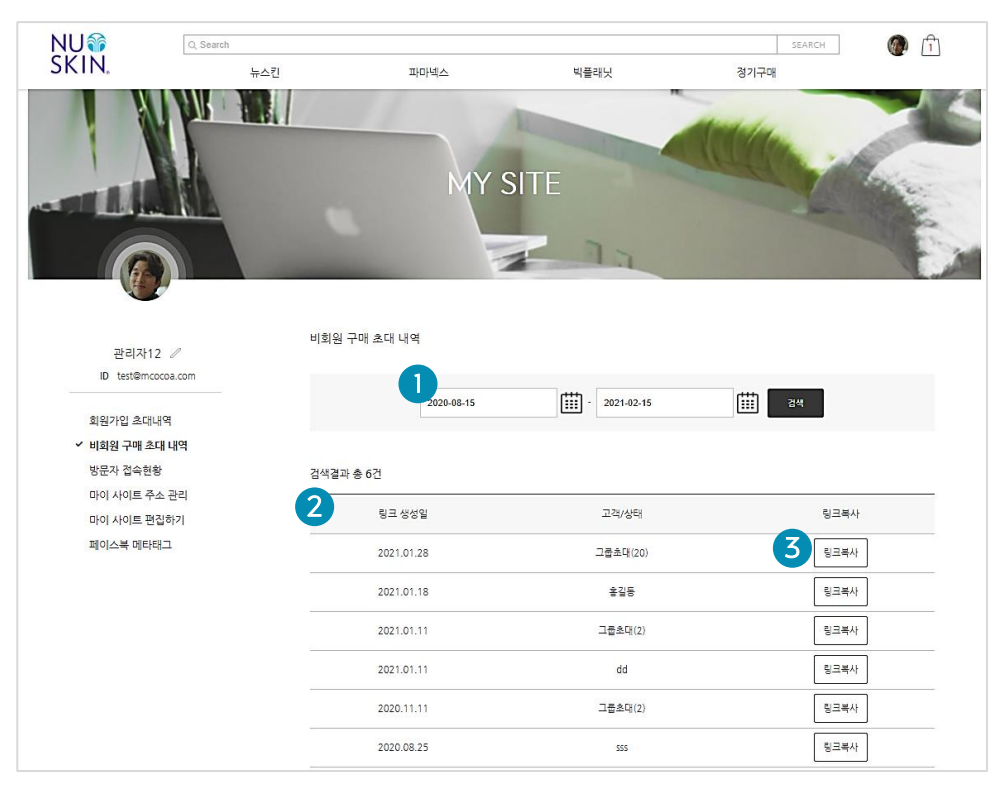

#### 1) 비회원 구매 초대내역 검색

- 기간(날짜)으로 비회원 구매 초대내역 검색

#### 2) 비회원 구매 초대내역 리스트

- 비회원 구매 초대내역 리스트 확인 - 클릭하면 구매 초대 상품 리스트 팝업에서 확인

#### 3) 링크복사 버튼

- 생성된 초대링크(주문완료 전) 복사 가능 - 이미 주문 완료된 링크는 복사 불가

#### 3. 방문자 접속 현황

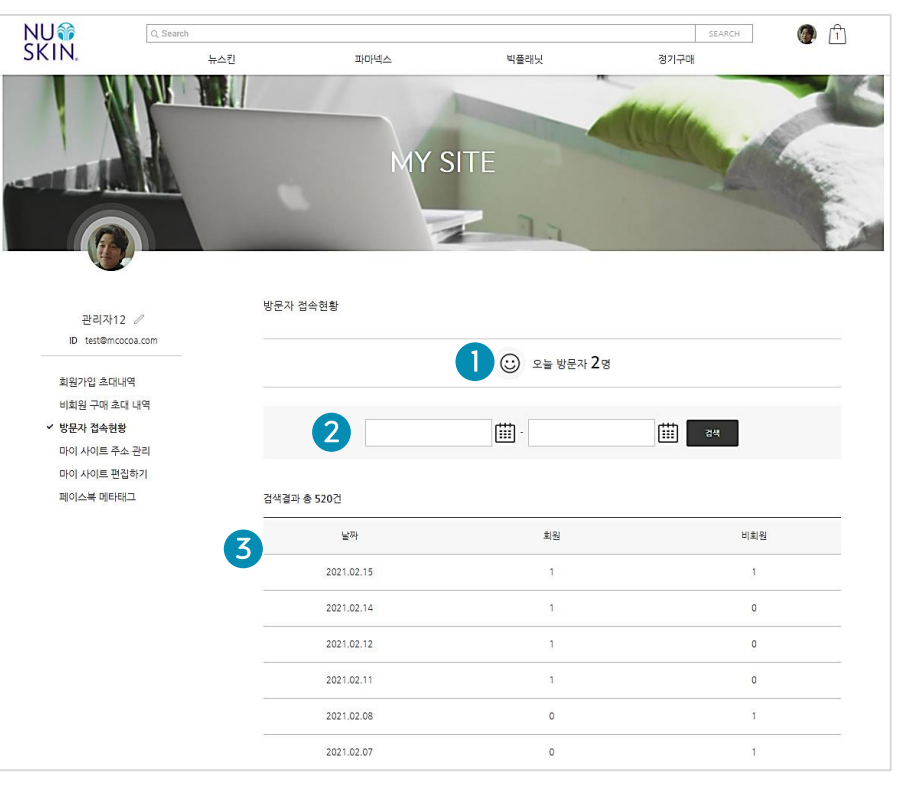

- 1) 당일 방문자 접속 수

#### 3) 방문자 접속 현황 리스트

- 오늘 방문자 접속 수 확인 - 회원/비회원 방문자 접속 현황 확인

### 방문자 접속 현황 검색

- 기간(날짜)으로 초대내역 검색

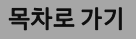

## | 마이 사이트 관리

NU SKIN

#### 4. 마이 사이트 주소관리 (도메인 관리)

도메인 관리

2

도메인(인터넷 주소) 변경

현재 도메인

변경할 도메인

3

파마넥스

**MY SITE** 

1

test.mynuskin.co.kr

.mynuskin.co.kr 중복겸사

빅플래닛

뉴스킨

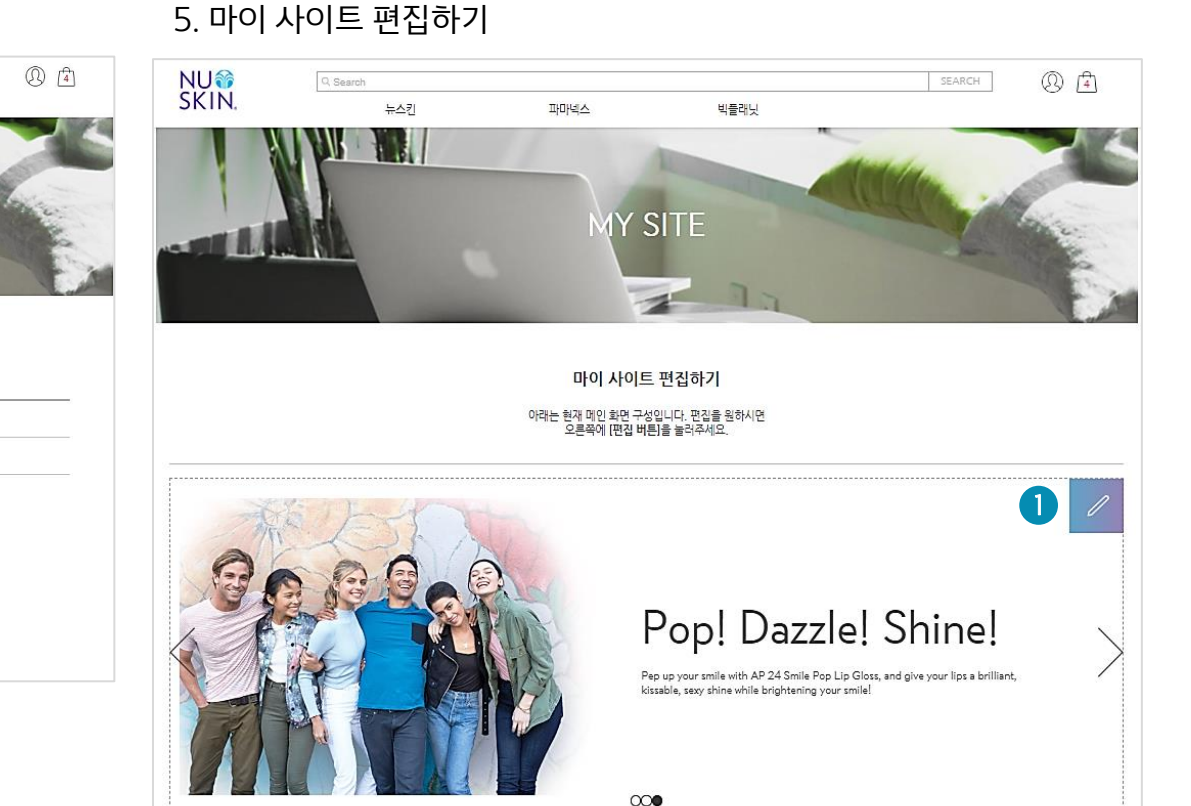

#### 1) 도메인 정보

관리자 /

ID test@mcocoa.com

회원가입 초대내역 비회원 구매 초대 내역

방문자 접속현황

✓ 마이 사이트 주소 관리

마이 사이트 편집하기 페이스북 메타태그

- 마이 사이트 도메인 정보 확인

#### 2) 도메인 변경

- 변경할 마이 사이트 도메인 입력 후 중복검사 클릭하면, 중복여부 확인

#### 저장 버튼

- 변경할 도메인 입력/중복확인 후, 변경된 도메인 저장

1) 수정하기 버튼

- 각 영역 오픈쪽에 연필모양 버튼 누르면, 해당 영역 수정하기 화면 이동

#### 2) 업로드 - 입력한 메타태그 업로드 완료

- 페이스북/인스타그램에서 사용자의 마이사이트 도메인 인증 업데이트를 위한 용도로 메타태그의 content 영역 입력

#### 1) 페이스북 메타태그

| NU🎯                      | Q Search     |                                                                                                    |                                                                                       | SEARCH               |  |
|--------------------------|--------------|----------------------------------------------------------------------------------------------------|---------------------------------------------------------------------------------------|----------------------|--|
| SKIN.                    | 뉴스킨          | 파마넥스                                                                                                    | 빅플래닛                                                                                  | 경기구매                 |  |
|                          |              | MY SI                                                                                                    | TE                                                                                    |                      |  |
| 관리자12 .<br>ID test@mccco | I<br>a.com G | 페이스북 도메인 인증 업데이트 하기 - 메티<br>페이스북 도메인 인증 〉 본인의 마이사이트 주소<br>:ontent 내용을 복사하신 후 아래에 붙여넣기 후                                                                              | · <b>태그(Meta-tag Verification</b><br>의 메타 태그 (Meta-tag Verifica<br>: 업로드 버튼을 클릭하시면 저장 | n)<br>ation)<br>됩니다. |  |
| 회원가인 초대내역                | c            | 베티탠그 예시 ) <meta content="&lt;mark&gt;1234dfksldfj&lt;/mark&gt;&lt;/th&gt;&lt;th&gt;dldksjdlfkjd332l33k4" name="facebook-domain-ve&lt;/th&gt;&lt;th&gt;erification"/> |                                                                                       |                      |  |
| 비회원 구매 초대 니<br>방문자 접속현황  | 내역           |                                                                                                    | 메타 태크(Meta-tag Verific                                                                | ation)               |  |
| 마이 사이트 주소 -              | ea 🔒         | 2581evm2mbearxbb5kf7uarfrtt4o9                                                                                                    |                                                                                       |                      |  |
| 마이 사이트 편집ㅎ               | 171          |                                                                                                    |                                                                                       |                      |  |
| ✔ 페이스북 메타태그              | -            |                                                                                                    |                                                                                       |                      |  |
|                          |              | 2                                                                                                    | 업로드                                                                                   |                      |  |

### 6. 페이스북 메타태그

| 마이 사이트 관리

### 목차로 가기

# | 마이 사이트 (My Site) 편집

#### 1) 마이 사이트 관리

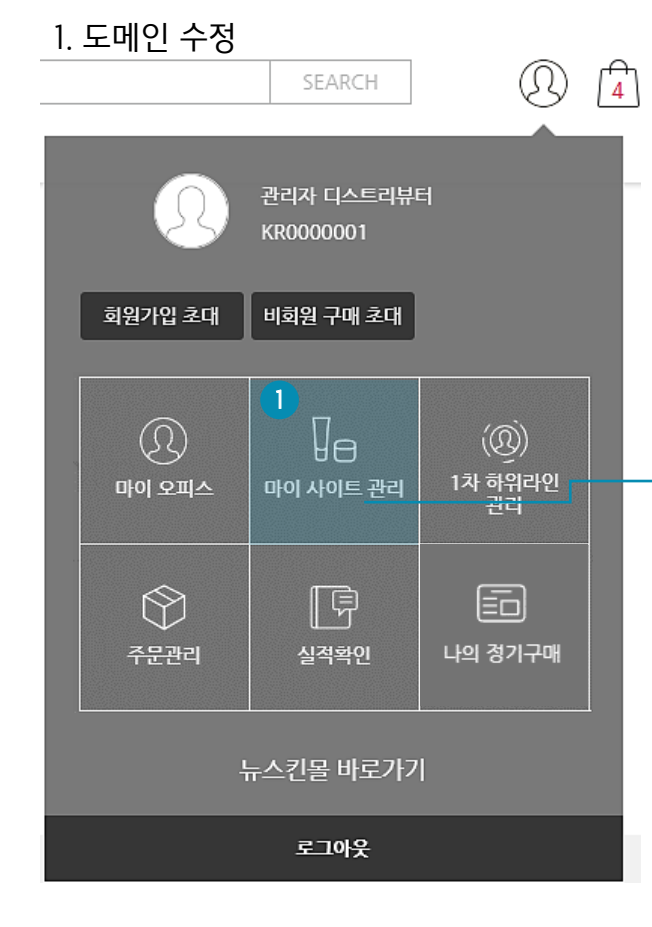

#### 3) 마이 사이트 편집하기 선택

#### 2) 메뉴 버튼 클릭

|                     |          | 검색   |
|---------------------|----------|------|
| 검색결과 총 <b>157</b> 7 | <u>4</u> |      |
| 날짜                  | 상태       | 링크복사 |

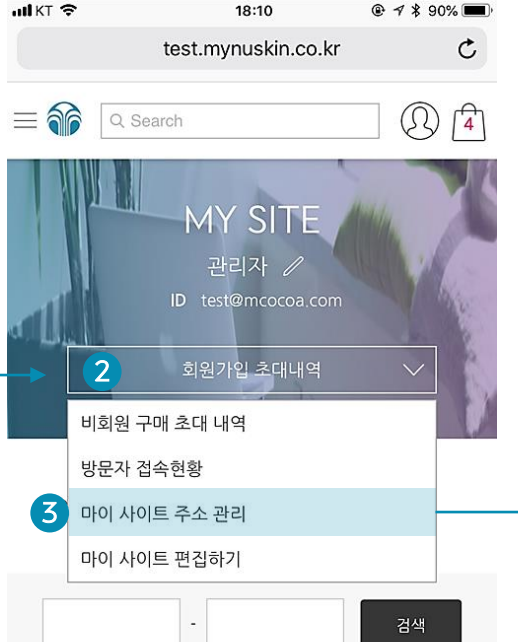

#### 5) 원하는 도메인 입력 > 중복검사 > 저장

#### 4) 마이 사이트 주소 관리 화면 접속

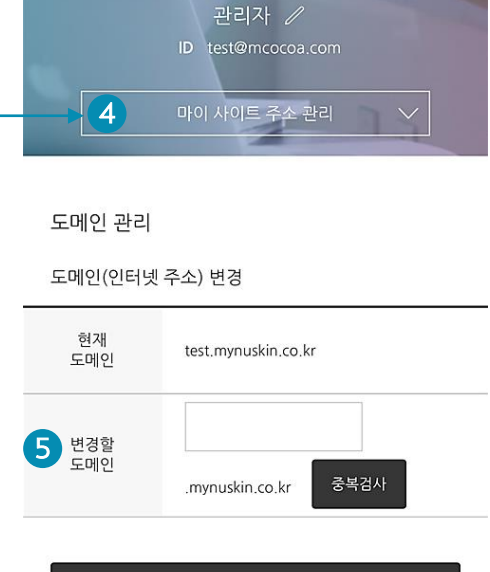

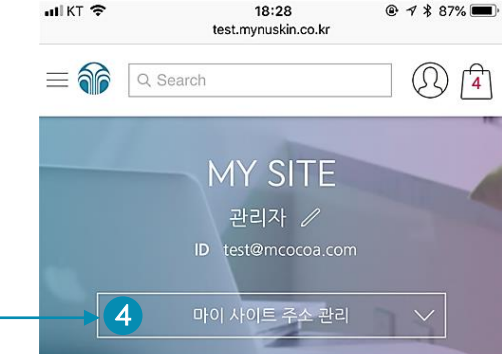

## | 마이 사이트 편집

목차로 가기

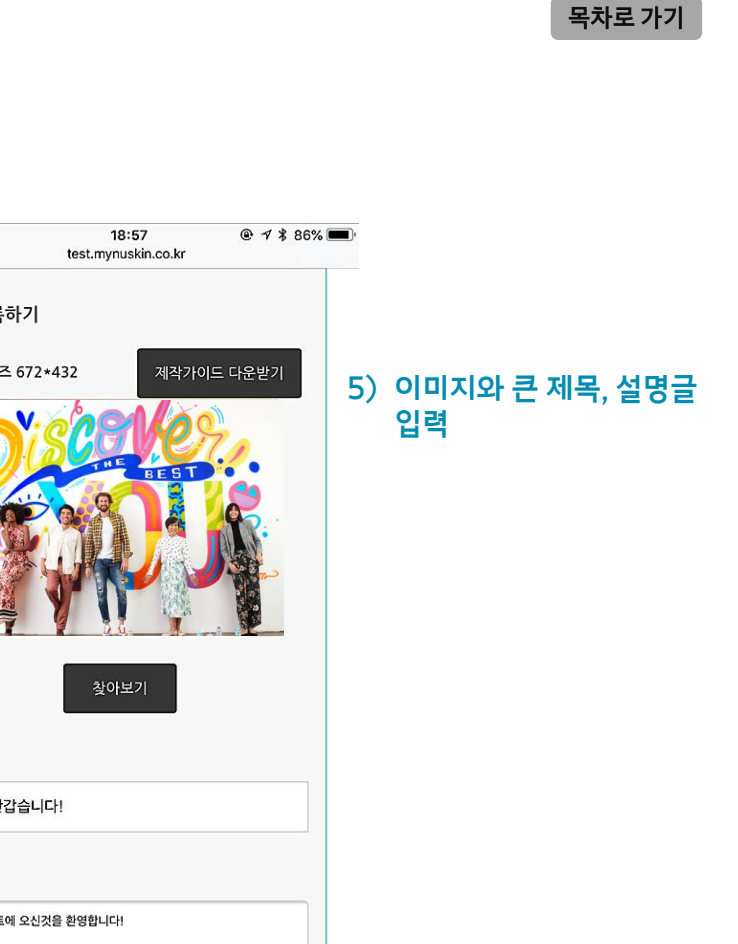

2. 배너 수정

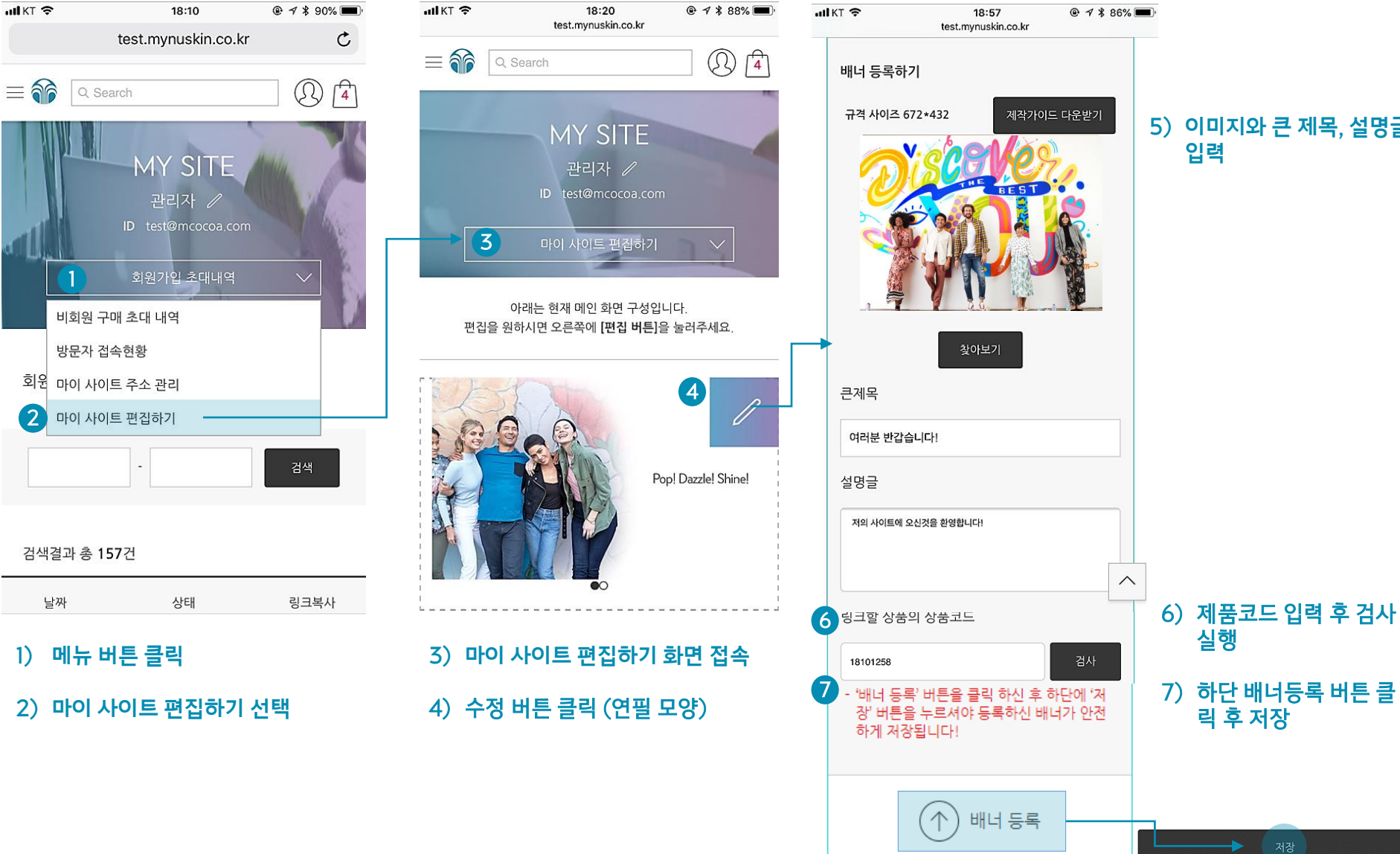

3. 제목 및 소개글 수정

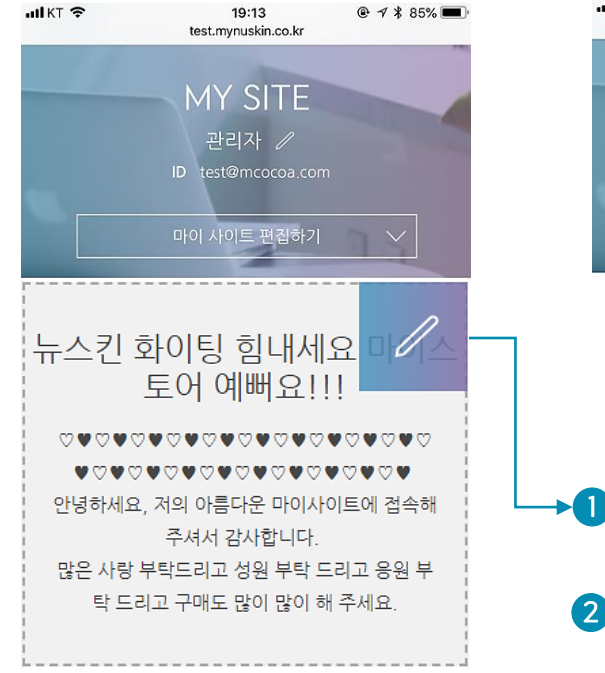

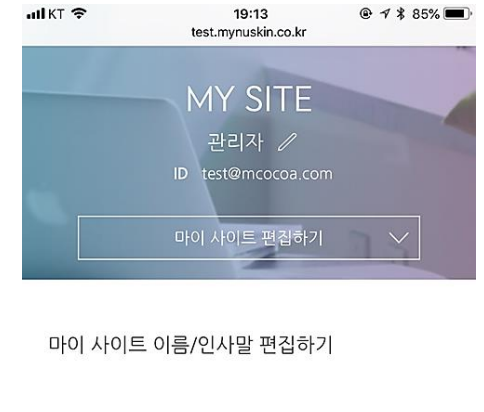

|   | 마이 사이트 이름                 |
|---|---------------------------|
| 1 | 뉴스킨 화이팅 힘내세요 마이스토어 예뻐요!!! |

한글 10자 이내 입력을 권장합니다.

2 마이 사이트 소개글 또는 인사말

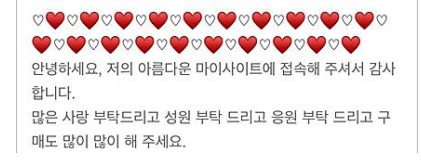

| <b>Î</b>                                                                            | (1) ਛ그인       | ! 이용안내  |
|-------------------------------------------------------------------------------------|---------------|---------|
|                                                                                     |               |         |
| <b>마이 사이트</b> 제목 및 소개글 수정                                                           |               |         |
| —                                                                                   |               |         |
| 홍길동님의 스토어 제목                                                                        |               |         |
| 1 shopshopshop                                                                      |               |         |
| 스토어 환영 메시지 또는 소개글                                                                   |               |         |
| 2) 관렬하세요 뉴스킨 관리자 's Shoo에 오신것을 환영합니다. 새롭게 오픈한 샵이니만큼 많은 사람 부탁<br>행운의 기운을 나누어 드리겠습니다. | !드립니다. 여러분 모! | 투에게 건강과 |
|                                                                                     |               |         |
|                                                                                     |               | 11      |
|                                                                                     |               |         |
| 3 Nð                                                                                | 취소            |         |

- **마이 사이트 제목 수정** 이전에 입력했던 제목을 수정
- **아이 사이트 소개글 수정** 이전에 입력했던 소개글을 수정
- 3) 저장 버튼

- 제목 및 소개글 수정 후 클릭 시, 수정된 내용 저장

4. 추천 상품 수정

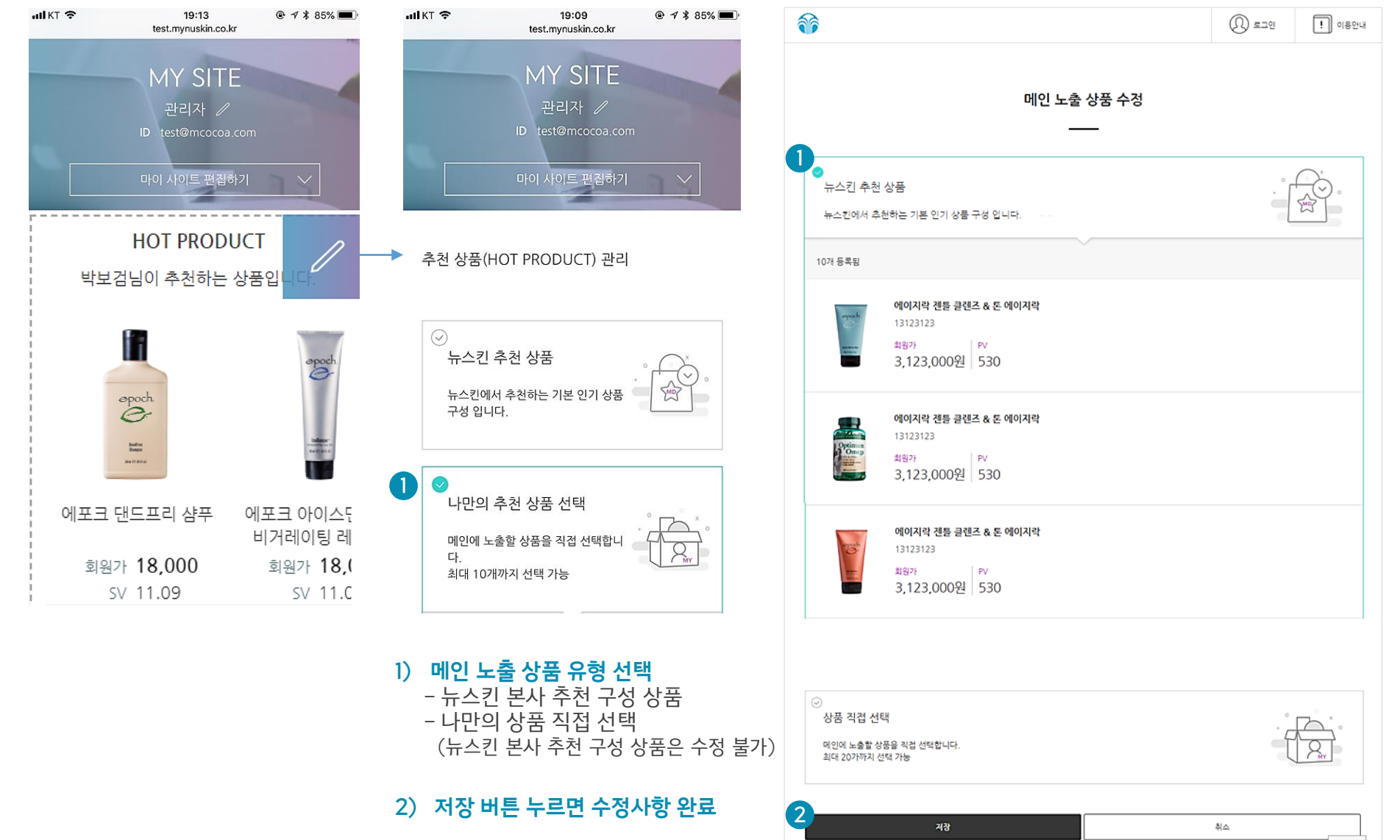

5. 묶음 상품 수정

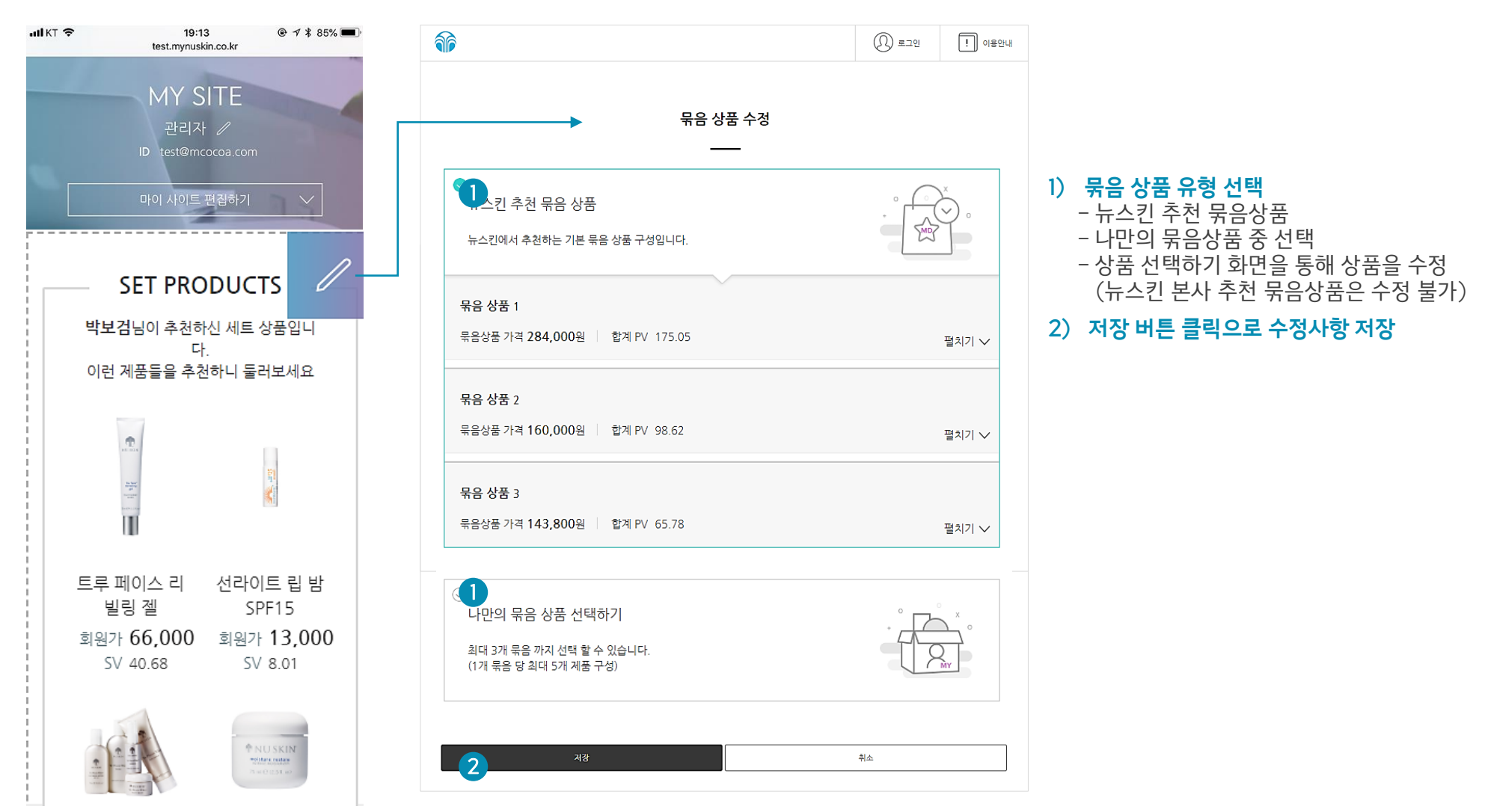

### 6. 프로필 수정

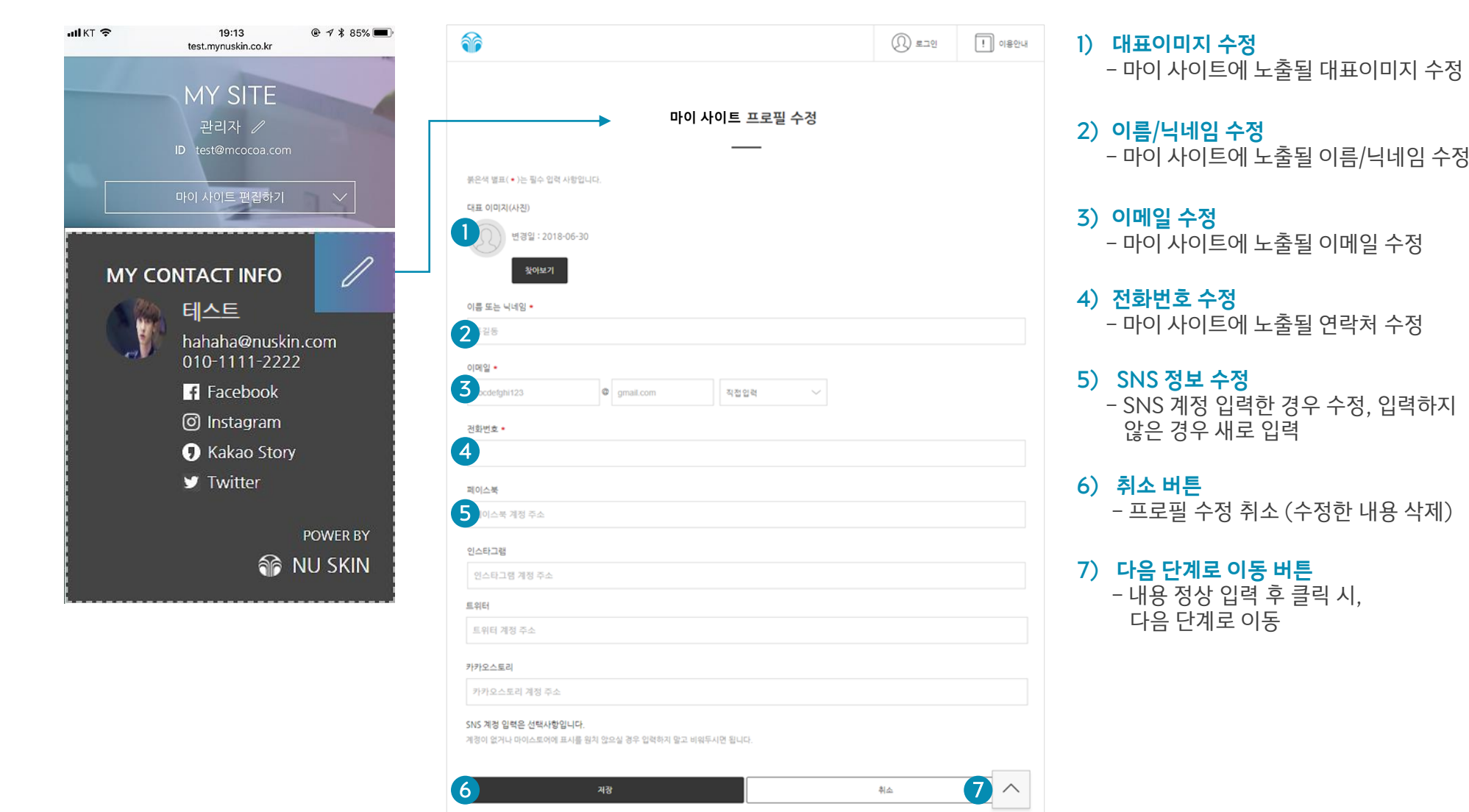

# | 마이 사이트 (My Site) 회원가입 초대

## | 회원가입 초대

1. 마이 사이트 접속

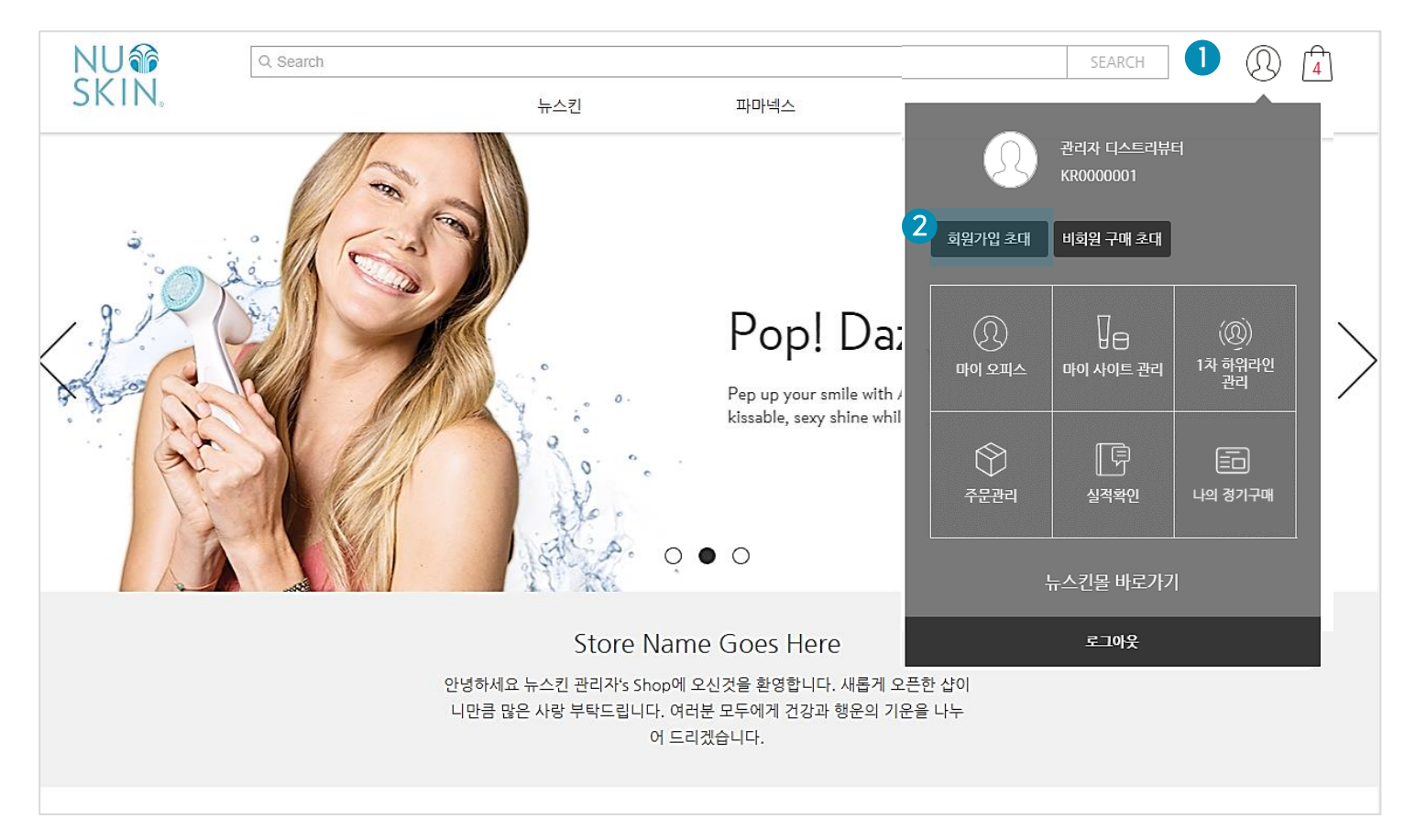

#### 1) 상단 로그인 영역(사람모양) 누르기

2) 마이 사이트 관리메뉴 팝업에서 '회원가입 초대' 클릭

## | 회원가입 초대

### 1. 회원유형 선택

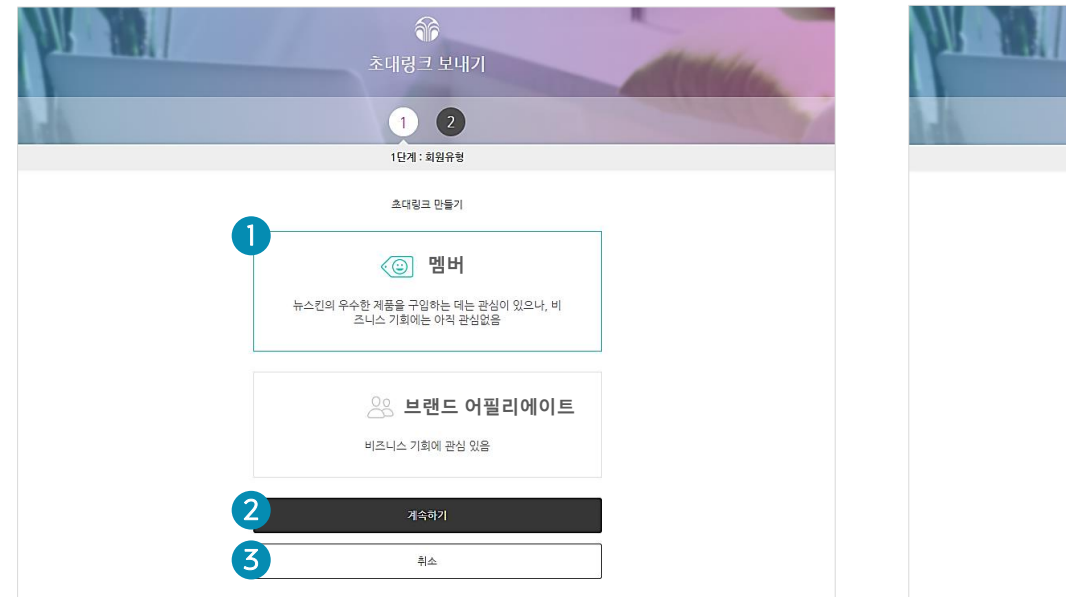

#### 1) 회원유형 선택

- 초대할 회원 유형
- 멤버 (일반회원) / 브랜드 어필리에이트(디스트리뷰터) 선택
- 2) 계속하기 버튼

- 다음 단계(초대링크 공유 화면)로 이동

#### 최소 버튼

- 초대링크 생성 취소 처리 후 메인 화면으로 이동

#### 2. 초대링크 공유

|                                                                                                    | 1                                       |         | - |                |
|----------------------------------------------------------------------------------------------------|-----------------------------------------|---------|---|----------------|
| and the second second s | 초대링크 보내기                                |         |   | (Mary          |
| 1                                                                                                    | 1 2                                     |         |   | and the second |
|                                                                                                    | 2단계 : 초대링크                              |         |   |                |
| •                                                                                                    | "일반회원으로 초대하기"가 준비되었습니                   | 다.      |   |                |
|                                                                                                    | http://nskn.co/36ErY9                   | 초대링크 복사 | ] |                |
| 2                                                                                                    | 초대 링크 공유방법<br>이메일로 회원가입 초대링크를 보낼 수 있어요. |         |   |                |
| Ū.                                                                                                    | 문자 메시지에 회원가입 초대링크를 복사하여 붙여넣             | 기 해주세요. |   |                |
| 0                                                                                                    | 카카오톡 또는 선호하는 소셜 채널에 Direct 메시지를         | 보내보세요.  |   |                |
|                                                                                                    |                                         |         |   |                |
|                                                                                                    |                                         |         |   |                |
| 3                                                                                                    | 새로운 초대 생성                               |         |   |                |
| 4                                                                                                    | 완료                                      |         | ] |                |
|                                                                                                    |                                         |         | - |                |

#### 1) 생성된 링크 확인 및 복사

- 생성된 초대링크 확인

- 초대링크 복사 버튼 누른 후 공유하고 싶은 곳에 붙여넣기 가능
- 2) 초대링크 공유 방법
  - 초대링크 공유 방법 내용
- 3) 새로운 초대 생성 버튼
  - 새로운 초대링크 생성을 위해 1단계 화면(회원유형 선택)으로 이동
- 4) 완료 버튼

- 초대링크 생성 완료 후 메인 화면으로 이동

# | 마이 사이트 (My Site) 비회원 구매 초대

- 3) 개인 초대는 1명만 초대
- 2) 그룹 초대 선택 시 인원 선택 가능 (최대 20명)
- 1) 그룹 초대 또는 개인 초대 선택

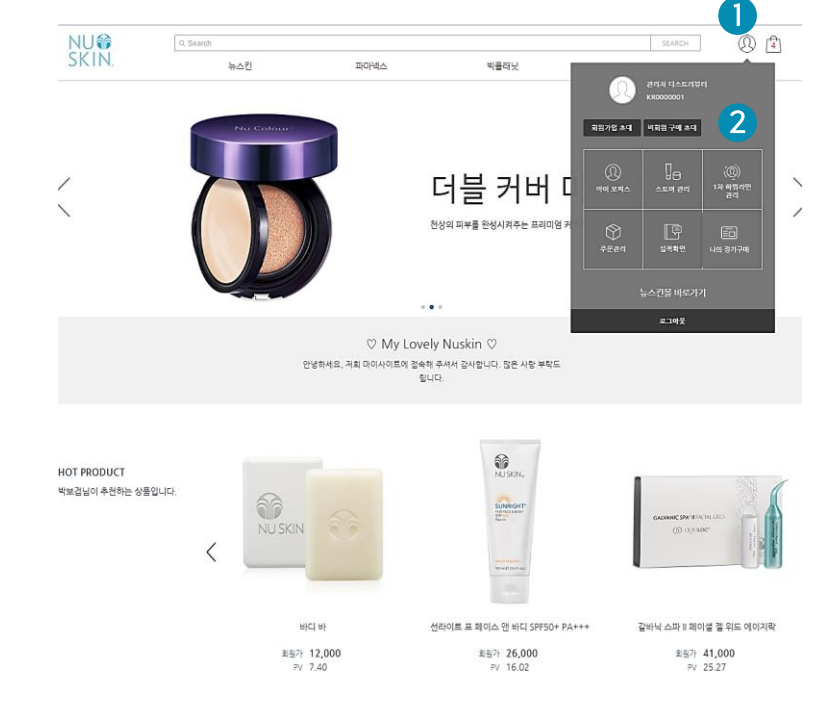

| 비회원 구매 초대

1) 상단 로그인 (사람모양) 버튼 누르기

2) 마이 사이트 관리메뉴 > '비회원 구매 초대' 누르기

1. 마이 사이트 접속

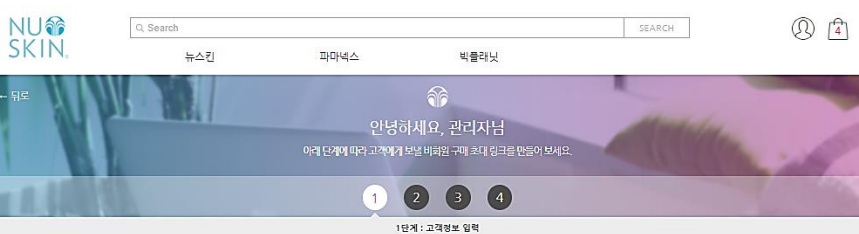

#### 2. 그룹초대 또는 개인초대 선택

#### ※ 구매 초대 장바구니 구성 완료 → 다음단계 이동

#### 2) 구매 초대 장바구니에 담을 상품 선택

#### 1) 상품 선택하기 누르고 상품 선택화면으로 이동

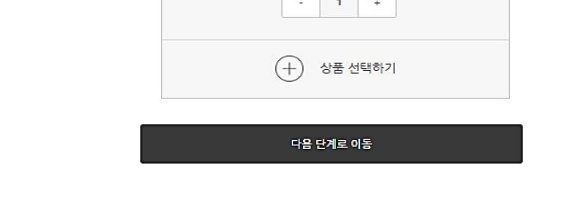

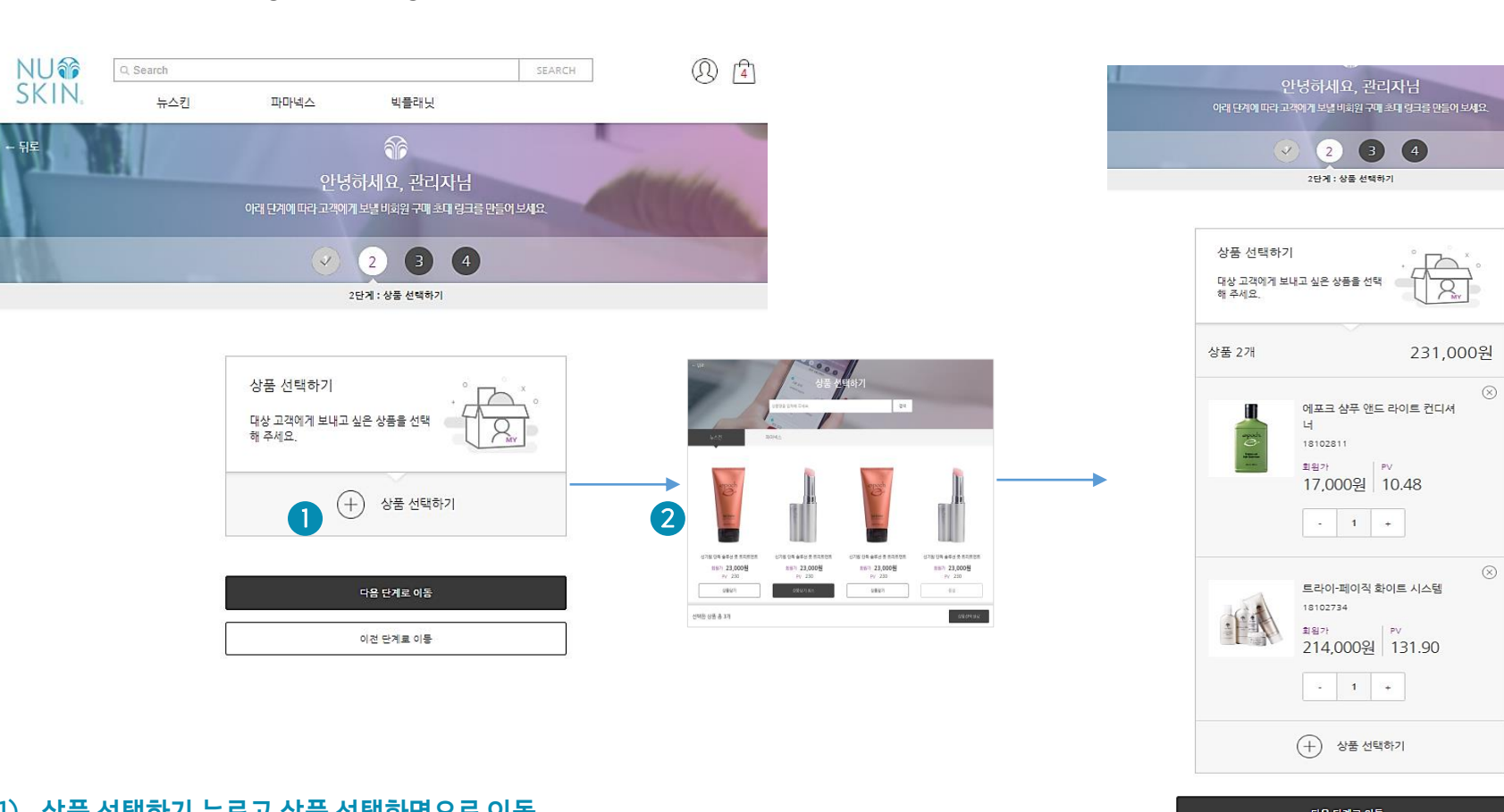

## | 비회원 구매 초대

3. 비회원 구매 초대 장바구니 구성하기

#### 구매 초대 상품 구성 및 초대 메시지 최종 확인

#### 2) 주문완료 후 전달할 메시지 입력 (샘플 메시지 참고)

1) 고객이 받을 메시지 입력 (샘플 메시지 참고)

| 아래 단계에 따라 고객에게 보낼 비회원 구매 초대 링크를                                            | 만들어보세요. |
|----------------------------------------------------------------------------|---------|
| <ul><li>3 4</li></ul>                                                      |         |
| 3단게 : 메시지 입력                                                               |         |
| 고개이 바우 메시기를 이려체 주세요                                                        |         |
| 그 가지 만을 해야 하을 감독해 가 해요.                                                    |         |
| 고객이 비회원 구매 초대 링크를 받았을 때 쳐<br>지 입니다.                                        | 을 보는 메시 |
|                                                                            |         |
|                                                                            | 1       |
|                                                                            |         |
| 고객에게 주문완료 후 전달하고 싶은 메시지를<br>임력해 주세요.                                       | 생물문구〉   |
| 고객에게 주문완료 후 전달하고 싶은 메시지를<br>입력해 주세요.<br>고객이 주문완료 후 보는 메시지 입니다.             | 2       |
| 고객에게 주문완료 후 건달하고 싶은 메시지를<br>임력해 주세요.<br>고객이 주문완료 후 보는 메시지 입니다.             | 2       |
| 고객에게 주문완료 후 전달하고 싶은 메시지를<br>입력해 주세요.<br>고객이 주문완료 후 보는 메시지 입니다.             | 2       |
| 고객에게 주문완료 후 전달하고 싶은 메시지를<br>입력해 주세요.<br>고객이 주문완료 후 보는 메시지 입니다.             | 2       |
| 고객에게 주문안료 후 전달하고 싶은 메시지를<br>일력해 주세요.<br>고객이 주문완료 후 보는 메시지 입니다.             | 2       |
| 고객에게 주문완료 후 전달하고 싶은 메시지를<br>입력해 주세요.<br>고객이 주문완료 후 보는 메시지 입니다.<br>다운단계로 아동 | 2       |

| 비회원 구매 초대

4. 메시지 입력

| 총주문금액 | 231 000원 |
|-------|----------|
| 배송비   | 0원       |
| 제품금액  | 231,000원 |
|       |          |

| 제 연락처른 0100000000입니다.                                                 |  |
|-----------------------------------------------------------------------|--|
| 고객에게 주문완료 후 전달하고 싶은 메시지를 입력해 주세요.<br>(고객이 주문완료 후 받는 메시지 입니다.)         |  |
| 안녕하세요. 님 주문해 주셔서 감사합니다.<br>지금 뉴스킨 회원 가입하시고, 더욱 다양한 혜택과 정보를 받아보세<br>요. |  |
|                                                                       |  |

| 아녕하세요. 뉴스키 디스트리뷰터 관리자인니다.                    |  |
|----------------------------------------------|--|
| 님만을 위한 추천 제품 장바구니입니다.                        |  |
| 회원가입 없이 바로 구매하실 수 있습니다.                      |  |
| 궁금하신 점은 언제든지 문의 주세요.                         |  |
| 게 여라워드 0100000000000000000000000000000000000 |  |

고객이 받을 메시지를 입력해 주세요. (고객이 비회원 구매 초대 링크를 받았을 때 처음 보는 메시지 입니 다.)

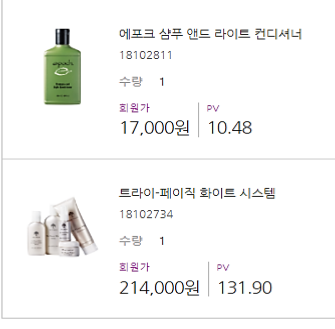

| 비회원 구매 초대 상품                                                                                                    |                                                                                             |  |
|----------------------------------------------------------------------------------------------------|---------------------------------------------------------------------------------------------|--|
| and a second second sec | 예포크 삼푸 앤드 라이트 컨디셔너<br>18102811<br>수량 1<br><sup>회원가</sup>   <sup>9∨</sup><br>17,000원   10.48 |  |
|                                                                                                    |                                                                                             |  |

목차로 가기

4단게 : 입력내용 확인

5. 입력내용 확인

3. 메시지

2.

그룹초대(5)

1. 받는 사람

### | 비회원 구매 초대

#### 6. 초대 링크 만들기

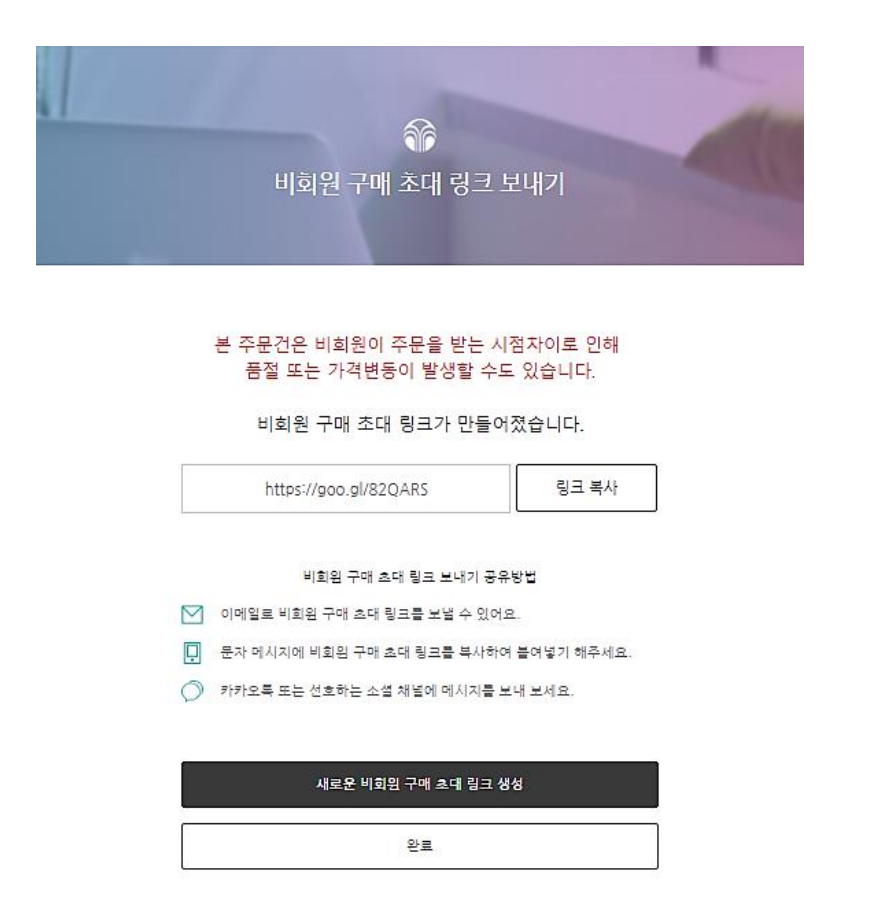

#### 7. 구매 초대 링크 SNS 공유

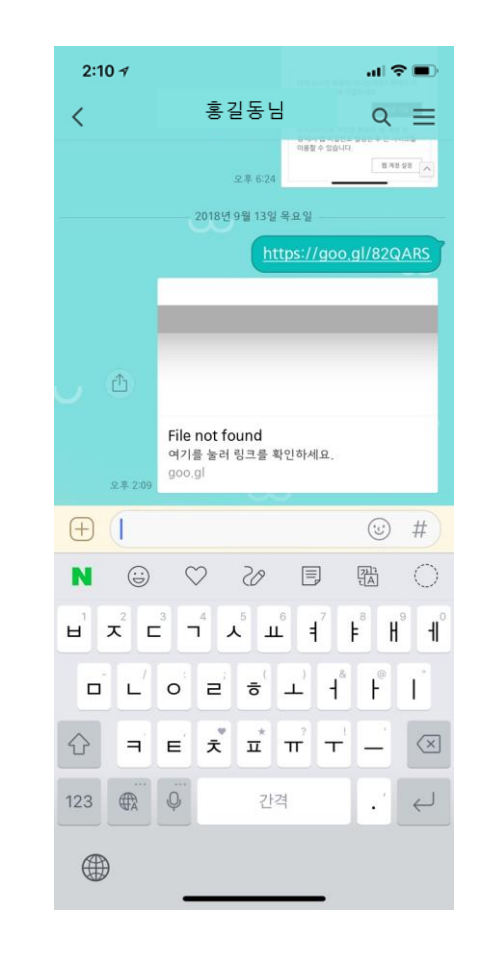

# | 마이 사이트 (My Site) 비회원 주문 확인하기

## | 비회원 주문 확인하기

#### 1. 마이 사이트 메인 화면 이동

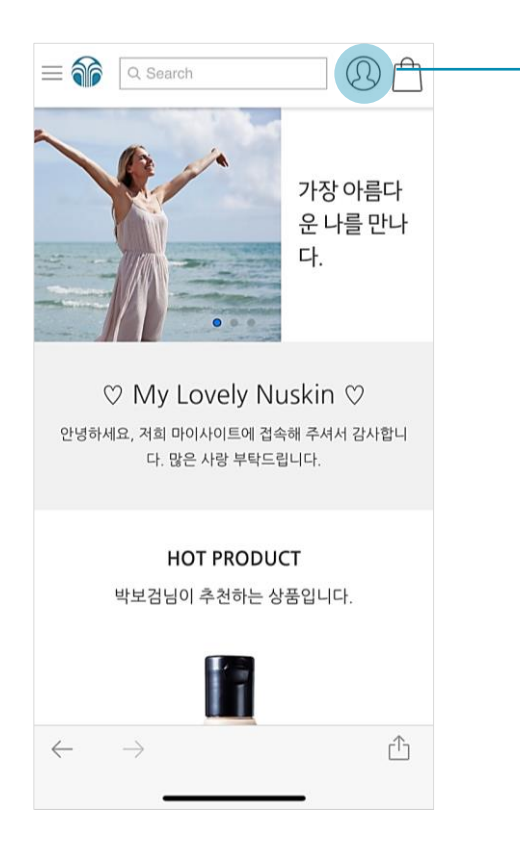

#### 로그인 영역(사람모양) 누르기

#### 2. 로그인 화면 하단, 비회원 주문조회

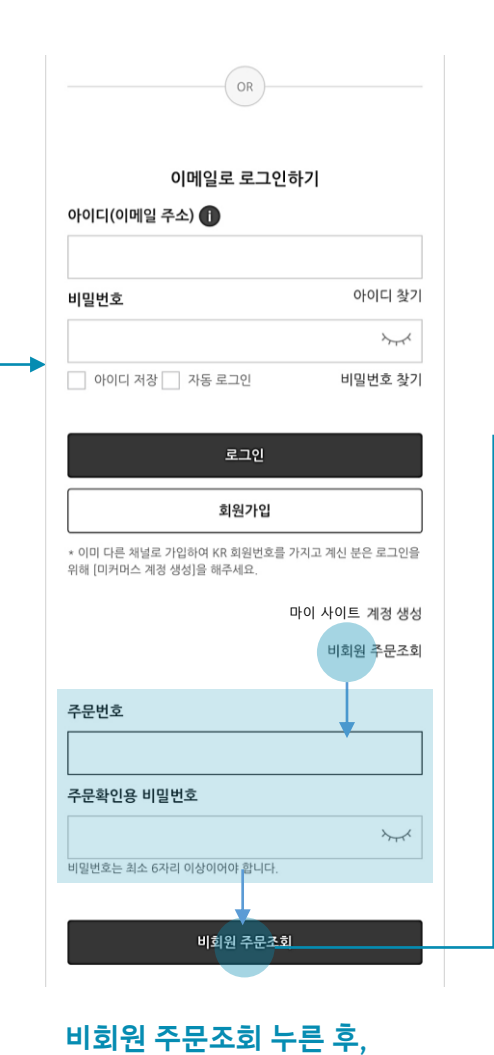

주문번호와 비밀번호 입력

#### 3. 주문내역 확인

|   | 주문내역관리 |                                              |  |
|---|--------|----------------------------------------------|--|
|   | 개인정보   |                                              |  |
|   | 주문번호   | 12888803                                     |  |
|   | 주문일자   | 2018-09-13 14:41:43                          |  |
|   | 진행상황   | 결제 대기 <del>주문취</del> 소                       |  |
|   | 공제번호   |                                              |  |
| - |        |                                              |  |
|   | 주문상품   |                                              |  |
|   |        | 트라이-페이직 화이트 시스템<br>18102734                  |  |
|   |        | 수량 1                                         |  |
|   |        | <sup>회원가</sup><br>214,000원                   |  |
|   |        | 에포크 아바 푸이 모니 샴푸 앤<br><del>- 리아드 카디시니 -</del> |  |